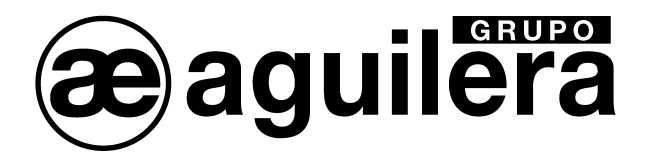

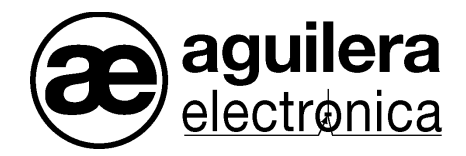

## **Algorithmic system**

**Communication Interface** 

AE/SA-IDC - AE/SA-GAT

**Installation Manual** 

VERSION 2.3 MAR/12

# **Baguilera** AE/SA-IDC AE/SA-GAT COMMUNICATION INTERFACE TABLE OF CONTENTS

| TECHNICAL DESCRIPTION                                                                                                    | 3                                                                                                    |
|----------------------------------------------------------------------------------------------------|----------------------------------------------------------------------------------------------------|
| 1 CONNECTION SYSTEM AND STATUS LED                                                                                                    | 5                                                                                                    |
| 1.1       COM1 RS-232                                                                                                    | 5<br>6<br>7<br>7<br>8<br>8                                                                               |
| 2 CUSTOMIZATION OF THE EQUIPMENT.                                                                                                    | 9                                                                                                    |
| <ul> <li>2.1 PORT SELECTION.</li> <li>2.2 EQUIPMENT DETECTION.</li> <li>2.3 SELECTION OF THE WORK MODE.</li> <li>2.4 ORIGIN OF THE DATA.</li> <li>2.5 COMMUNICATION SUPERVISION.</li> <li>2.6 CONFIGURATION OF THE WORK MODE.</li> <li>2.6.1 Aguilera.</li> <li>2.6.2 MODBUS/RTU.</li> <li>2.6.3 MODBUS/TCP.</li> <li>2.6.4 N2 PROTOCOL.</li> <li>2.6.5 ESPA 4.4.4.</li> <li>2.6.6 Optimus.</li> <li>2.6.7 Gateway.</li> </ul> 2.7 END OF THE PROCESS.                                                                                           | 9<br>10<br>11<br>12<br>13<br>14<br>14<br>15<br>16<br>17<br>18<br>19<br>20<br>21                          |
| 3 PARAMETER CONFIGURATION OF MODBUS PROTOCOL.                                                                                                    | 23                                                                                                    |
| <ul> <li>3.1 DISCRETE INPUTS.</li> <li>3.2 DISCRETE OUTPUTS. (COILS).</li> <li>3.3 INPUT REGISTERS.</li> <li>3.3.1 Limits.</li> <li>3.3.2 General: sectors.</li> <li>3.3.3 General: zones.</li> <li>3.3.4 System zone.</li> <li>3.3.5 Sector status.</li> <li>3.6 Zone status.</li> <li>3.4 OUTPUT REGISTERS (HOLDING REGISTERS).</li> <li>3.4.1 System clock.</li> <li>3.4.2 Resetting.</li> <li>3.4.3 Sequences.</li> <li>3.5 ADDRESS MAP.</li> <li>3.6 REPORTED STATUS.</li> <li>4 PARAMETER CONFIGURATION OF ESPA 4.4.4 PROTOCOL.</li> </ul> | 23<br>24<br>24<br>24<br>25<br>26<br>26<br>26<br>27<br>27<br>27<br>27<br>27<br>28<br>28<br>28<br>29<br>30 |
| 4 PARAMETER CONFIGURATION OF ESPA 4.4.4 PROTOCOL                                                                                                    | 31                                                                                                    |
| <ul> <li>4.1.1 Pager options</li></ul>                                                                                                    | nido.<br>31<br>32<br>32<br>33<br>34                                                                      |

## æaguilera

| 5 | ΡĂ                | RAMETER CONFIGURATION OF OPTIMUS PROTOCOL.                                   | 35             |
|---|-------------------|------------------------------------------------------------------------------|----------------|
|   | 5.1<br>5.2<br>5.3 | GENERAL PARAMETERS<br>PUBLIC ADDRESS GROUPS<br>ASSIGNMENT OF GROUPS TO ZONES | 35<br>35<br>36 |
| 6 | CC                | ONFIGURATION OF THE ETHERNET PORT                                            | 39             |
|   | 6.1<br>6.1<br>6.1 | CONFIGURATION OF THE MOXA MIINEPORT MICRO SERVER.<br>.1 Nport search Utility | 40<br>40<br>41 |
|   | 6<br>6            | 5.1.2.1 Network configuration.                                               | .42            |
|   | 6                 | 6.1.2.3     Operation modes.       6.1.2.3.1     TCP Server.                 | .44<br>.44     |
|   | 6                 | 6.1.2.3.2 TCP Client                                                         | .46            |
|   | 6.2               | CONFIGURATION OF THE LANTRONIX XPORT MICRO SERVER                            | 48             |
|   | 6.2               | 2.1 Device Installer                                                         | 48             |
|   | 6.2               | Assignment of an IP address                                                  | 50             |
|   | 6.2<br>6          | 5.2.3.1 Network configuration.                                               | 52<br>.53      |
|   | 6                 | 5.2.3.2 Configuration of the serial port.                                    | .54            |
|   | 0                 | 6.2.3.3 Operation modes                                                      | . 55           |
|   |                   | 6.2.3.3.2 TCP Active connection.                                             | .58            |
|   | 6                 | 5.2.3.4 Saving data and resetting.                                           | .59            |
| 7 | CC                | DNNECTION EXAMPLES                                                           | О.             |
|   | 7.1               | AGUILERA ELECTRONICA AE2NET NETWORK                                          | 61             |
|   | 7.2               | INTEGRATION WITH MODBUS OR N2 (METASYS)                                      | 61             |
|   |                   |                                                                              |                |

## **æaguilera** TECHNICAL DESCRIPTION.

AE/SA-IDC and AE/SA-GAT Communication Interface are multifunction and multiprotocol equipments that can be customized to operate in different operation modes.

Designed by Aguilera Electrónica to allow the integration of the Algorithmic System equipments with different communication protocols by other manufacturers.

It is provided with the following communication ports:

|      | AE/SA-IDC     | AE/SA-GAT       |
|------|---------------|-----------------|
| COM1 | RS-232        | RS-232          |
| COM2 | RS-485        | RS-485          |
| COM3 | ARCNET RS-485 | ETHERNET TCP/IP |

The equipment configuration is made through an external software and the configuration values are kept in the EEPROM memory, which assures correct performance after a power supply failure.

Supported communication protocols to the present day are:

|                             | AE/SA-IDC | AE/SA-GAT |
|-----------------------------|-----------|-----------|
| Aguilera Electrónica ARCNET | YES       | NO        |
| MODBUS/RTU                  | YES       | YES       |
| MODBUS/TCP                  | NO        | YES       |
| N2 de METASYS               | YES       | YES       |
| GATEWAY                     | NO        | YES       |
| ESPA 4.4.4                  | YES       | YES       |
| OPTIMUS                     | NO        | YES       |

This manual is valid for the version of firmware V3.0 or higher, but how to maintain the compatibility in installations where equipments with firmware series 1 and 2 is also shown.

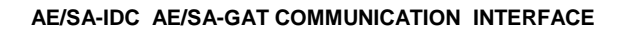

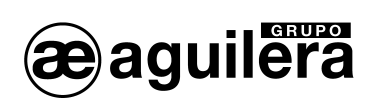

**1** CONNECTION SYSTEM AND STATUS LED.

AE/SA-IDC Communication Interface is equipped with the following connectors:

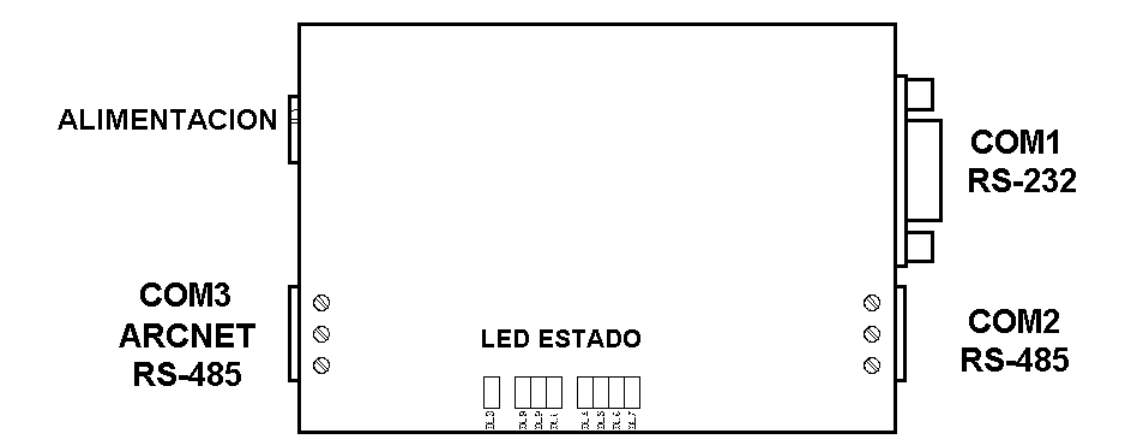

AE/SA-GAT is equipped with the following connectors:

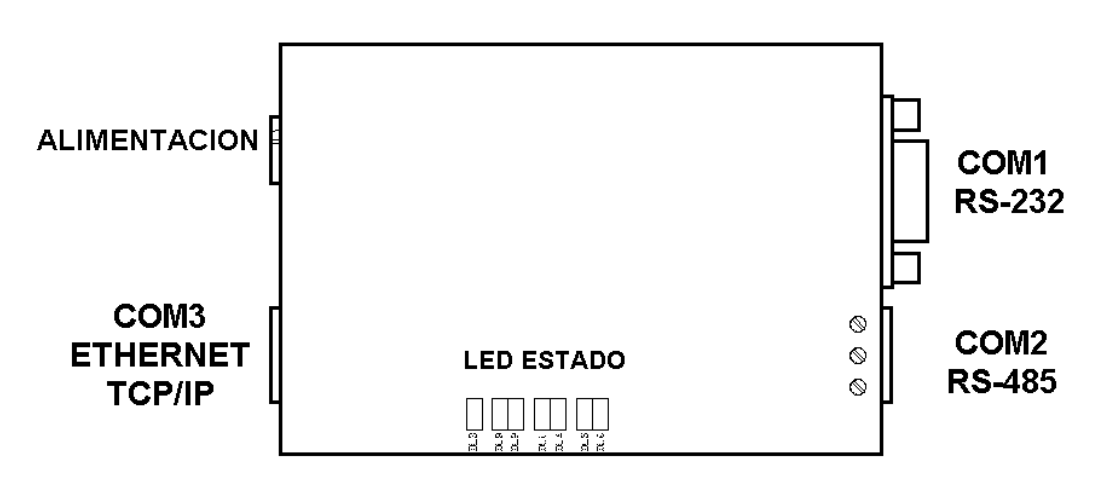

## 1.1 COM1 RS-232.

It has a DB9 connector with the following pin assignment:

- Pin 2 TXD
- Pin 3 RXD
- Pin 5 GND

The connection to a RS-232 port of a PC is made through a direct serial cable as shown in the diagram

It has two status-indicator LEDs:

- Yellow reception.
- Red transmission.

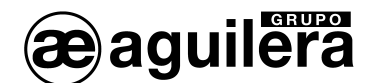

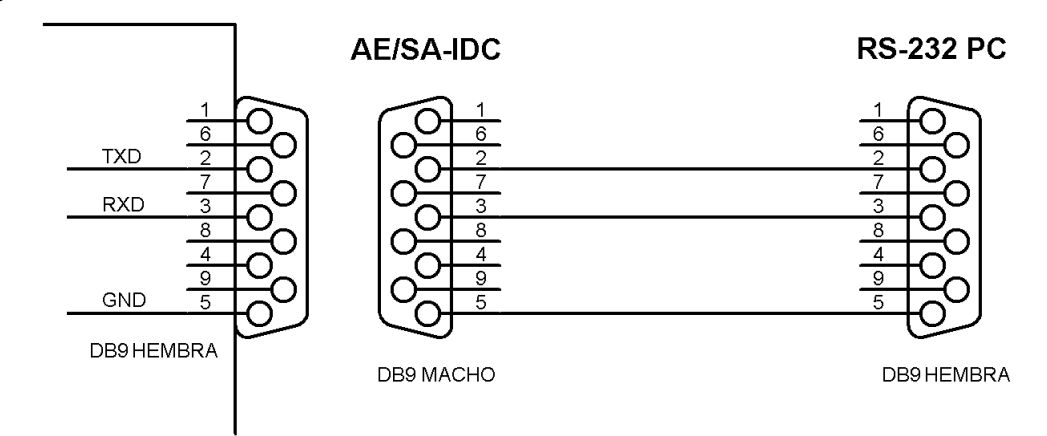

## 1.2 COM2 RS-485.

It has connection terminals up to  $4mm \emptyset$ , with the following assignment:

- Pin 1 +C
- Pin 2 -C
- Pin 3 Common

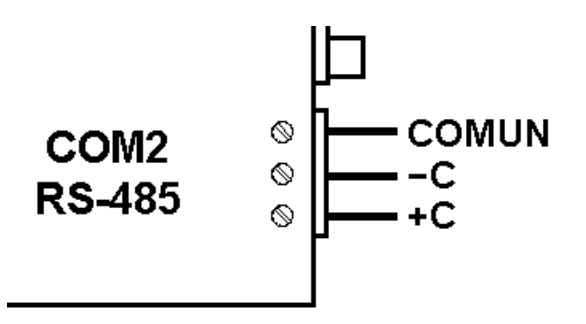

- It has two status-indicator LEDs LEDs:
- Yellow reception.
- Red transmission.

## 1.2.1 END OF LINE RESISTORS.

Through the selectors placed at the bottom of the equipment, an internal end of line resistor can be enabled.

To enable it, selectors 1 and 2 of the back dilswitch<sup>1</sup> have to be ON.

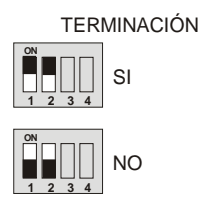

<sup>&</sup>lt;sup>1</sup> In model AE/SA-GAT, only selectors 1 and 2 are available.

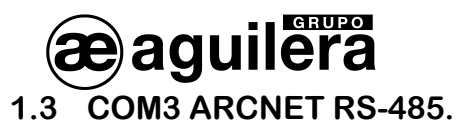

Only available in the model AE/SA-IDC, it has connection terminals up to 4 mmØ, with the following assignment:

- Pin 1 +C
- Pin 2 -C
- Pin 3 Common

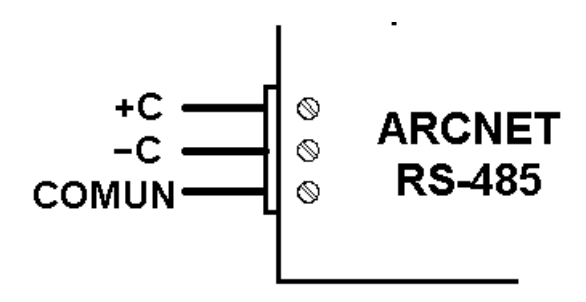

This port is exclusively to be used by Aguilera Electrónica protocol, for connections of AE2NET networked equipments using an ARCNET network on RS-485.

It has three status-indicator LEDs:

- Yellow reception.
- Red transmission.
- Yellow failure (depending on the number of flashes).

| Number of flashes | Meaning                                |
|-------------------|----------------------------------------|
| 1                 | Wrong address                          |
| 2                 | Error in hardware diagnostics          |
| 3                 | Duplicated network address             |
| 4                 | There are no more nodes in the network |

## 1.3.1 END OF LINE RESISTOR.

Through the selectors placed at the bottom of the equipment, a  $120\Omega$  internal end of line resistor can be enabled

To enable it, selectors 3 and 4 have to be ON.

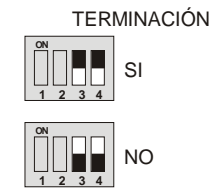

The connexion should be carried out in a "Daisy chain" configuration and only the end of line resistors of the equipments placed at the ends have to be enabled, whenever the impedance of the cable used is the same value as the end of line resistor.

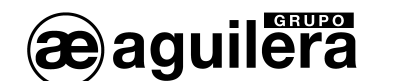

## 1.4 COM3 ETHERNET TCP/IP.

Only available in the model AE/SA-GAT, the connection is carried out through a 8-pin RJ-45 connector.

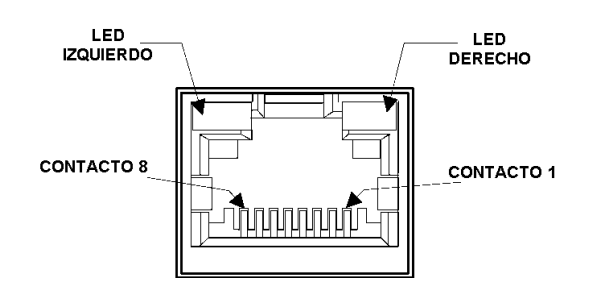

| Left LED<br>Connection |                    |
|------------------------|--------------------|
| Colour                 | Meaning            |
| Off                    | without connection |
| Orange                 | 10 Mbps            |
| Green                  | 100 Mbps           |

| Right LED<br>Activity |                  |  |
|-----------------------|------------------|--|
| Colour                | Meaning          |  |
| Off                   | Without activity |  |
| Orange                | Half Duplex      |  |
| Green                 | Full Duplex      |  |

## 1.5 POWER SUPPLY.

The Communication Interface is fed through the connector, by means of a 9V DC/0.5A external feeder.

Polarity shown has to be observed.

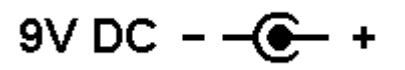

There is a green indicator light showing that the equipment is fed and its performance is correct.

During the first five seconds, the indicator light flashes to show that it can be recognized by the customizer, before starting the normal operation.

# 2 CUSTOMIZATION OF THE EQUIPMENT.

Customization of the Communication Interface is carried out through the programme "Interface Customizer" (AGE42IDC).

## 2.1 PORT SELECTION.

After running the application, the following window is shown where we will select the communication port we are going to use for communication with the Communication Interface and then press the button "Next".

| AGUILERA ELECTRONICA - AGE42IDC - Personalizador de interfaces v3.0 |                              |                           |                                          |                       |
|---------------------------------------------------------------------|------------------------------|---------------------------|------------------------------------------|-----------------------|
| Selección c                                                         | le puerto                    | local                     |                                          |                       |
|                                                                     | Seleccione e<br>emplear para | I puerto de<br>a comunica | comunicació<br><sup>r</sup> con el equip | ones que desea<br>po: |
|                                                                     | Puertos                      |                           |                                          |                       |
|                                                                     | ○ СОМ1                       | ○ COM5                    | С СОМ9                                   | СОМ13                 |
|                                                                     | COM2                         | C COM6                    | C COM10                                  | C COM14               |
|                                                                     | ⊙ сомз                       | C COM7                    | C COM11                                  | СОМ15                 |
|                                                                     | COM4                         | C COM8                    | C COM12                                  | COM16                 |
|                                                                     |                              |                           |                                          |                       |
| 😳 💶 🕷                                                               |                              |                           | <u>S</u> iguiente >                      | > <u>C</u> ancelar    |

A communication port which is present in the PC should be selected, otherwise an error message will be shown.

| ERROR                   |                                                               |
|-------------------------|---------------------------------------------------------------|
| $\mathbf{\overline{S}}$ | No se puede abrir el puerto COM6                              |
|                         | Error #2: El sistema no puede hallar el archivo especificado. |
|                         | Aceptar                                                       |

It also allows to select the language used for the programme operation.

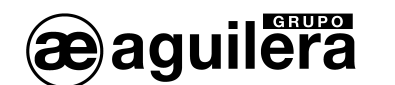

## 2.2 EQUIPMENT DETECTION.

In this step the programme tries to communicate with the AE/SA-IDC or AE/SA-GAT communication Interface through the communication port selected in the previous step. Steps to be followed are shown on the screen.

If communication is successful, the present equipment customization can be red to allow to be modified in later steps.

Otherwise, the process can be repeated by pressing the button "Detect" or back to the previous step and selecting another communication port if we have made a mistake.

| AGUILERA ELECTRONICA - AGE42IDC - Personalizador de interfaces v3.0 🛛 🔀 |                                                                                                    |  |  |
|-------------------------------------------------------------------------|----------------------------------------------------------------------------------------------------|--|--|
|                                                                         | Detección del equipo<br>Si el puerto COM2 del ordenador es RS-232, conéctelo al puerto COM1<br>del equipo mediante un cable serie directo.<br>Si el puerto COM2 del ordenador es RS-485, conéctelo al puerto COM2<br>del equipo mediante un cable de 3 hilos (+,-,C).                                                                                                    |  |  |
|                                                                         | Una vez realizada esta conexión, encienda<br>el equipo y pulse el botón "Detectar" antes<br>de que transcurran 5 segundos.<br><u>Detectar</u> AE/SA-IDC v3.0                                                                                                    |  |  |
| 6                                                                       |                                                                                                    |  |  |
|                                                                         |                                                                                                    |  |  |
|                                                                         |                                                                                                    |  |  |
| AGL                                                                     | JILERA ELECTRONICA - AGE42IDC - Personalizador de interfaces v3.0                                                                                                    |  |  |
| AGL                                                                     | JILERA ELECTRONICA - AGE42IDC - Personalizador de interfaces v3.0                                                                                                    |  |  |
| AGL                                                                     | JILERA ELECTRONICA - AGE42IDC - Personalizador de interfaces v3.0      Detección del equipo Si el puerto COM2 del ordenador es RS-232, conéctelo al puerto COM1 del equipo mediante un cable serie directo. Si el puerto COM2 del ordenador os DS 485, conéctelo al puerto COM2                                                                                                    |  |  |
| AGL                                                                     | JILERA ELECTRONICA - AGE42IDC - Personalizador de interfaces v3.0         Detección del equipo         Si el puerto COM2 del ordenador es RS-232, conéctelo al puerto COM1 del equipo mediante un cable serie directo.         Si el puerto COM2 del ordenador es RS-485, conéctelo al puerto COM2 del ordenador es RS-485, conéctelo al puerto COM2 del equipo mediante un cable de 3 hilos (+,-,C) . |  |  |

<u>NOTE</u>: Unless the interface has not been customized, it is necessary to switch the equipment off and then switch it on again. Press the button "Detect" before 5 seconds for the customizer to detect the interface correctly. During these first 5 seconds, the interface remains in a special mode of configuration, "listening" in its two ports the arrival of a customizer command. If no command arrives after some seconds, the equipment will be reset automatically and starts to operate according to its customization.

<< Anterior Siguiente >>

Cancelar

0

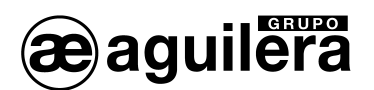

## 2.3 SELECTION OF THE WORK MODE.

In this step, the programme shows the currently configured work mode in the equipment, allowing us to leave it or select another of the modes available.

Operation modes available change depending on the type of Communication Interface, AE/SA-IDC or AE/SA-GAT.

| Modo de trabaio                                                                       |                                                                                                    |
|---------------------------------------------------------------------------------------|----------------------------------------------------------------------------------------------------|
| El equipo está configurado en mo                                                      | odo AGUILERA.                                                                                                    |
|                                                                                       | Seleccione el modo en el que debe<br>trabajar este equipo a partir de ahora:<br>Modos<br>AGUILERA ESPA 4.4.4<br>MODBUS/RTU OPTIMUS<br>MODBUS/TCP GATEWAY<br>PROTOCOLO N2                                                            |
| <b>a</b>                                                                              | Siguiente >> Cancelar                                                                                                    |
| UILERA ELECTRONICA - AGE42IDC                                                         | - Personalizador de interfaces v3.0                                                                                                    |
| wilera electronica - age42ibc<br>Modo de trabajo                                      | - Personalizador de interfaces v3.0                                                                                                    |
| WILERA ELECTRONICA - AGE42IDC<br>Modo de trabajo<br>El equipo no tiene ninguna config | - Personalizador de interfaces v3.0<br>guración de modo de trabajo.                                                                                                    |
| AULERA ELECTRONICA - AGE42IDC<br>Modo de trabajo<br>El equipo no tiene ninguna config | - Personalizador de interfaces v3.0  guración de modo de trabajo.  Seleccione el modo en el que debe trabajar este equipo a partir de ahora:  Modos  AGUILERA CESPA 4.4.4  ModBUS/RTU COPTIMUS  MODBUS/TCP CGATEWAY  C PROTOCOLO N2 |

Only operation modes available for the hardware detected are shown to be active.

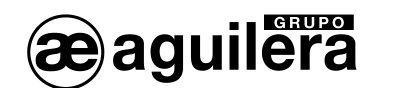

## 2.4 ORIGIN OF THE DATA.

The customizer programme allows us to choose the origin of the data to be used in order to carry out the equipment customization.

- Editing a new customization initialized with default values, according to the work mode selected.
- Editing the customization that the equipment is already provided with, maintaining the same work mode but allowing some of the values to be modified.
- Obtaining a previously created customization from a file, that was saved for a later use or as a back-up copy
- Use the classic customization for MODBUS,- COMPATIBILITY WITH VERSION 1.0 Allows the compatibility of equipments with firmware V2.0 or higher in installations where there are equipments with firmware series 1. Same addresses base for the register sub-table are automatically applied.

| AGUILERA ELECTRONICA - AGE42IDC - Personalizador de interfaces v3.0                  |
|--------------------------------------------------------------------------------------|
| Origen de datos                                                                      |
| Indique cómo desea generar los datos que se enviarán al equipo para<br>configurarlo: |
| Editar una nueva personalización inicializada con valores predeterminados            |
| C Editar la personalización que ya tiene el equipo                                   |
| C Obtener desde un archivo una personalización creada anteriormente                  |
| C Emplear la personalización clásica para MODBUS                                     |
|                                                                                      |
| Anterior Siguiente >> Cancelar                                                       |

Only options adapting to the existing customization in the equipment and the work mode selected will be available.

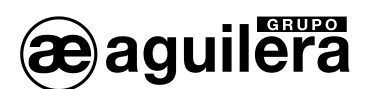

## 2.5 COMMUNICATION SUPERVISION.

Algorithmic central units with firmware version v3.0 and higher are provided with a supervision device allowing for failure signalization in the communications with third-party equipments.

As a general rule, enabling this option is recommendable as any failure in the communications between the Interface and the integration equipment will be reported to the central unit to be properly signalized.

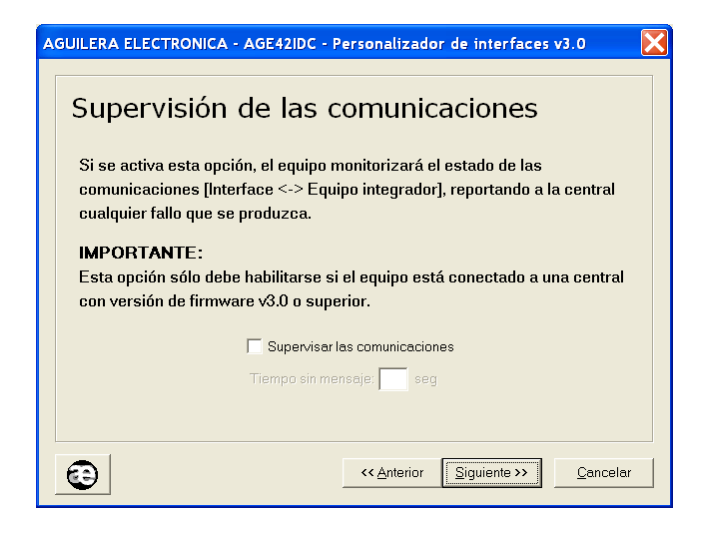

This option can only be enabled if the equipment is connected to a central unit with firmware version v3.0 or higher.

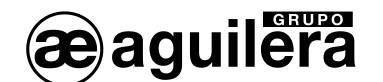

## 2.6 CONFIGURATION OF THE WORK MODE.

Depending on the previously selected work mode, different operation windows will be displayed.

## 2.6.1 Aguilera.

This operation mode is only available in the model AE/SA-IDC.

Parameters necessary for the Aguilera work mode will be configured in this window.

| AGUILERA ELECTRONICA - AGE42IDC - Personalizador de interfaces v3.0 🛛 🔀 |                                                        |  |  |  |  |
|-------------------------------------------------------------------------|--------------------------------------------------------|--|--|--|--|
| Configuración en modo Aguilera                                          |                                                        |  |  |  |  |
| Dirección: Z Velocidad ARCNET: 312 Kbps 💌                               |                                                        |  |  |  |  |
| Puerto COM1 (RS-232)                                                    | Puerto COM2 (RS-485)                                   |  |  |  |  |
| Velocidad: 9600 baudios 💌                                               | Velocidad: 9600 baudios 💌                              |  |  |  |  |
| Paridad: Ninguna 💌                                                      | Paridad: Ninguna 💌                                     |  |  |  |  |
| Bits parada: 1 bit                                                      | Bits parada: 1 bit                                     |  |  |  |  |
|                                                                         |                                                        |  |  |  |  |
|                                                                         |                                                        |  |  |  |  |
| Predeterminados                                                         | << <u>Anterior</u> <u>Siguiente</u> >> <u>Cancelar</u> |  |  |  |  |

- Address. It is the address the IDC will answer to in the network ARCNET. Range [1..31].
- **ARCNET speed.** Speed that communications by the port COM3 ARCNET RS-485 make. All equipments that make up the ARCNET network should be configured at the same speed.
  - o 39 Kbps
  - o **78 Kbps**
  - o 156 Kbps
  - o **312 Kbps**
- **COM1 (RS-232) Port.** This port will be used for connecting to a PC through the AGE43 Control Station software or AGE44 Remote Management of Installations through a RS-232 port. It should be configured with the same parameters as the equipment to be connected.
  - o **Speed**. (2400, 4800, 9600, 19200, 38400, 57600 bauds)
  - Parity. (None, Even, Odd)
  - **Stop Bits.** (1 bit, 2 bits)
- COM2 (RS-485) Port. This port will be used for connecting to a PC through the AGE43 Control Station software or AGE44 Remote Management of Installations through a RS-485 port. It should be configured with the same parameters as the equipment to be connected.
  - **Speed.** (2400, 4800, 9600, 19200, 38400, 57600 bauds)
  - **Parity.** (None, Even, Odd)
  - Stop Bits. (1 bit, 2 bits)

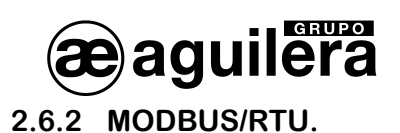

Parameters necessary for the Modbus/RTU work mode will be configured in this window.

| Configuración en modo Modbus/RTU |                           |  |  |  |
|----------------------------------|---------------------------|--|--|--|
| Dirección: 1                     |                           |  |  |  |
| Puerto COM1 (RS-232)             | Puerto COM2 (RS-485)      |  |  |  |
| Velocidad: 9600 baudios 💌        | Velocidad: 9600 baudios 💌 |  |  |  |
| Paridad: Ninguna 💌               | Paridad: Ninguna 💌        |  |  |  |
| Bits parada: 1 bit 💌             | Bits parada: 1 bit        |  |  |  |
| (Comunicación con centrales)     | <→ (Integración)          |  |  |  |

- Address: It is the address the interface will answer to in the network Modbus. Range [1..255]
- **COM1 (RS-232) Port.** By default, this is the default port for the interface to communicate with the central unit. It should be configured with the same parameters as the port of the central unit to be connected.
  - **Speed**. (2400, 4800, 9600, 19200, 38400, 57600 bauds)
  - o Parity. (None, Even, Odd)
  - Stop Bits. (1 bit, 2 bits)
- **COM2 (RS-485) Port.** It is the default port for the interface to communicate with the master Modbus equipment. The configuration of this port should be the same as the other devices of the Modbus network.
  - **Speed**. (2400, 4800, 9600, 19200, 38400, 57600 bauds)
  - **Parity.** (None, Even, Odd)
  - Stop Bits. (1 bit, 2 bits)
- **Physical Interface.** Optionally the use of both ports can be exchanged in such a way that communications between master Modbus equipment and the interface are made via RS-232 and communications between the interface and the central unit are RS-485. This option can be selected by pressing the screen-printed key with two opposite arrows.

Once parameter selection has finished, the register configuration for MODBUS protocol is started, which is described in section 3. <u>Parameter configuration of MODBUS protocol</u>

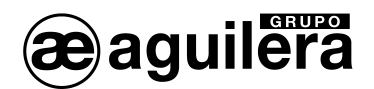

## 2.6.3 MODBUS/TCP.

This operation mode is only available in the model AE/SA-GAT. Parameters necessary for the Modbus/TCP work mode will be configured in this window.

| AGUILERA ELECTRONICA - AGE42IDC - Personalizador de interfaces v3.0     |  |  |  |  |  |  |  |
|-------------------------------------------------------------------------|--|--|--|--|--|--|--|
| Configuración en modo Modbus/TCP                                        |  |  |  |  |  |  |  |
| Seleccione y configure el puerto empleado para conectar con la central: |  |  |  |  |  |  |  |
| Dirección:                                                              |  |  |  |  |  |  |  |
| Puerto: COM1 (RS-232)                                                   |  |  |  |  |  |  |  |
| Velocidad: 9600 baudios 🗨                                               |  |  |  |  |  |  |  |
| Paridad: Ninguna                                                        |  |  |  |  |  |  |  |
| Bits parada: 1 bit                                                      |  |  |  |  |  |  |  |
|                                                                         |  |  |  |  |  |  |  |
| Predeterminados         <                                               |  |  |  |  |  |  |  |

- Address. It is the address the GAT will answer to in the network Modbus. Range [1..255]
- **Port.** This is the default port for the GAT to communicate with the central unit. It should be configured in the same way and with the same parameters as the port of the central unit to be connected.
  - o COM1 (RS-232)
  - o COM2 (RS-485).
- **Speed.** (2400, 4800, 9600, 19200, 38400, 57600 bauds)
- Parity. (None, Even, Odd)
- **Stop Bits.** (1 bit, 2 bits)

Once parameter selection has finished, the register configuration for MODBUS protocol is started, which is described in section 3. <u>Parameter configuration of MODBUS protocol</u>

For the correct performance of the MODBUS/TCP mode, the Ethernet TCP/IP port should be configured. This process is described in section 6 <u>Configuration of the Ethernet port</u>. The operation mode of the micro server should be the appropriate one for this type of operation.

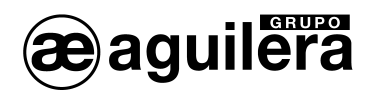

## 2.6.4 N2 PROTOCOL.

Parameters necessary for the work mode of the N2 Protocol will be configured in this window.

| AGUILERA ELECTRONICA - AGE42IDC - Personalizador de interfaces v2.1 |                           |  |  |  |  |  |
|---------------------------------------------------------------------|---------------------------|--|--|--|--|--|
| Configuración en modo Protocolo N2                                  |                           |  |  |  |  |  |
| Dirección base: 1                                                   |                           |  |  |  |  |  |
| Puerto COM1 (RS-232)                                                | Puerto COM2 (RS-485)      |  |  |  |  |  |
| Velocidad: 9600 baudios 💌                                           | Velocidad: 9600 baudios 💌 |  |  |  |  |  |
| Paridad: Ninguna.                                                   | Paridad: Ninguna.         |  |  |  |  |  |
| Bits parada: 1 bit 💌                                                | Bits parada: 1 bit        |  |  |  |  |  |
| (Comunicación con centrales)                                        | → (Integración)           |  |  |  |  |  |
| Predeterminados         << Anterior                                 |                           |  |  |  |  |  |

- Address: It is the address the interface in the N2 network will answer to Range [1..255]
- **Port COM1 (RS-232).** This is the default port for the interface to communicate with the central unit. It should be configured with the same parameters as the port of the central unit to be connected.
  - o **Speed**. (2400, 4800, 9600, 19200, 38400, 57600 bauds)
  - o Parity. (None, Even, Odd)
  - Stop Bits. (1 bit, 2 bits)
- **Port COM2 (RS-485).** This is the default port for the interface to communicate with the equipment with the N2 Protocol. Configuration of this port should be the same as other network devices.
  - **Speed**. (2400, 4800, 9600, 19200, 38400, 57600 bauds)
  - o Parity. (None, Even, Odd)
  - **Stop Bits.** (1 bit, 2 bits)
- **Physical Interface.** Optionally the use of both ports can be exchanged in such a way that communications between equipment with N2 protocol and the interface are made via RS-232 and communications between the interface and the central unit are RS-485. This option can be selected by pressing the screen-printed key with two opposite arrows.

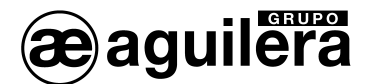

## 2.6.5 ESPA 4.4.4.

Parameters necessary for the work mode of the ESPA 4.4.4 Protocol will be configured in this window.

| AGUILERA ELECTRONICA - AGE42IDC - Personalizador de interfaces v2. 1 🛛 🔀 |                           |  |  |  |  |  |
|--------------------------------------------------------------------------|---------------------------|--|--|--|--|--|
| Configuración en modo ESPA 4.4.4                                         |                           |  |  |  |  |  |
| Puerto COM1 (RS-232)                                                     | Puerto COM2 (RS-485)      |  |  |  |  |  |
| Velocidad: 9600 baudios 💌                                                | Velocidad: 9600 baudios 💌 |  |  |  |  |  |
| Bits datos: 8 bits                                                       | Bits datos: 8 bits        |  |  |  |  |  |
| Paridad: Ninguna 💌                                                       | Paridad: Ninguna.         |  |  |  |  |  |
| Bits parada: 1 bit 💌                                                     | Bits parada: 1 bit        |  |  |  |  |  |
| (Comunicación con centrales) ←> (Integración)                            |                           |  |  |  |  |  |
| Predeterminados         << Anterior                                      |                           |  |  |  |  |  |

- **Port COM1 (RS-232).** This is the default port for the interface to communicate with the central unit. It should be configured with the same parameters as the port of the central unit to be
  - **Speed**. (2400, 4800, 9600, 19200, 38400, 57600 bauds)
  - o Bits data. (7 bits, 8 bits)
  - o Parity. (None, Even, Odd)
  - Stop Bits. (1 bit, 2 bits)
- **Port COM2 (RS-485).** This is the default port for the interface to communicate with the equipment with ESPA 4.4.4 Protocol. Configuration of this port should be the same as the device to be connected.
  - **Speed**. (2400, 4800, 9600, 19200, 38400, 57600 bauds)
  - o Bits data. (7 bits, 8 bits)
  - o Parity. (None, Even, Odd)
  - Stop Bits. (1 bit, 2 bits)
- **Physical Interface.** Optionally the use of both ports can be exchanged in such a way that communications between equipment with ESPA 4.4.4 protocol and the interface are made via RS-232 and communications between the interface and the central unit are RS-485. This option can be selected by pressing the screen-printed key with two opposite arrows.

Once parameter selection has finished, the register configuration for the ESPA 4.4.4 protocol is started, which is described in section 4. <u>Parameter configuration of ESPA 4.4.4 protocol</u>.

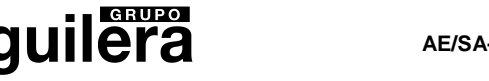

## 2.6.6 OPTIMUS.

This operation mode is only available in the model AE/SA-GAT.

Parameters necessary for the work mode of the OPTIMUS Protocol will be configured in this window.

| AGUILERA ELECTRONICA - AGE42IDC - Personalizador de interfaces v3.0     |  |  |  |  |  |  |
|-------------------------------------------------------------------------|--|--|--|--|--|--|
| Configuración en modo Optimus                                           |  |  |  |  |  |  |
| Seleccione y configure el puerto empleado para conectar con la central: |  |  |  |  |  |  |
| Dirección:                                                              |  |  |  |  |  |  |
| Puerto: COM2 (RS-485)                                                   |  |  |  |  |  |  |
| Velocidad: 9600 baudios                                                 |  |  |  |  |  |  |
| Paridad: Ninguna                                                        |  |  |  |  |  |  |
| Bits parada: 1 bit                                                      |  |  |  |  |  |  |
|                                                                         |  |  |  |  |  |  |
| Predeterminados << <u>Anterior</u> <u>Siguiente</u> >> <u>Cancelar</u>  |  |  |  |  |  |  |

- **Port.** This is the default port for the GAT to communicate with the central unit. It should be configured in the same way and with the same parameters as the port of the central unit to be connected.
  - o COM1 (RS-232)
  - o COM2 (RS-485).
- **Speed.** (2400, 4800, 9600, 19200, 38400, 57600 bauds)
- **Parity.** (None, Even, Odd)
- **Stop Bits.** (1 bit, 2 bits)

Once parameter selection has finished, the register configuration for the OPTIMUS protocol is started, which is described in section 5 <u>Parameter configuration of the OPTIMUS Protocol.</u>

For the correct performance of the MODBUS/TCP mode, the Ethernet TCP/IP port should be configured. This process is described in section 6 <u>Configuration of the Ethernet port</u>. The operation mode of the micro server should be the appropriate one for this type of operation.

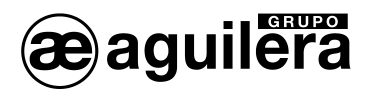

## 2.6.7 GATEWAY.

This operation mode is only available in the model AE/SA-GAT.

Parameters necessary for the GATEWAY work mode will be configured in this window providing the central unit with TCP/IP connectivity.

| AGUILERA ELECTRONICA - AGE42IDC - Personalizador de interfaces v2.1 |  |  |  |  |  |  |
|---------------------------------------------------------------------|--|--|--|--|--|--|
| Configuración en modo Gateway                                       |  |  |  |  |  |  |
|                                                                     |  |  |  |  |  |  |
| Velocidad: 9600 baudios                                             |  |  |  |  |  |  |
| Brits parada: 1 bit                                                 |  |  |  |  |  |  |
| Eredeterminados         <                                           |  |  |  |  |  |  |

- Address. No use at present.
- **Port.** This is the default port for the GAT to communicate with the central unit. It should be configured in the same way and with the same parameters as the port of the central unit to be connected.
  - o COM1 (RS-232)
  - o COM2 (RS-485).
- **Speed.** (2400, 4800, 9600, 19200, 38400, 57600 bauds)
- Parity. (None, Even, Odd)
- **Stop Bits.** (1 bit, 2 bits)

For the correct performance of the MODBUS/TCP mode, the Ethernet TCP/IP port should be configured. This process is described in section 6 <u>Configuration of the Ethernet port</u>. The operation mode of the micro server should be the appropriate one for this type of operation.

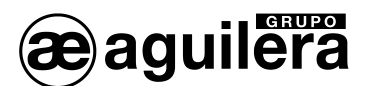

## 2.7 END OF THE PROCESS.

After pressing the button "Next" on the previous screen, the programme verifies that data entered are correct, if so, confirmation for being saved in a file is requested.

| ¿Desea guardar la configuración en un fichero antes de que sea enviada al e |       |  |  |  |  |  |  |
|-----------------------------------------------------------------------------|-------|--|--|--|--|--|--|
|                                                                             | Sí No |  |  |  |  |  |  |

Then, it tries to dump the customization onto the Interface. If errors in the dumping or writing are produced, an error message is shown on the screen.

| ERROR | X                                                |
|-------|--------------------------------------------------|
| 8     | No se puede enviar la personalización al equipo. |
|       | Aceptar                                          |

The error message could also be produced if the Interface hardware<sup>2</sup> version is not compatible with the customization. Please, contact Aguilera Electrónica for the hardware updating.

If the process finishes successfully, verifying its writing to check if it is correct, the following confirmation window is shown.

| AGUILERA ELECTRONICA - AGE42IDC - Personalizador de interfaces v3.0 |                                                     |                  |  |  |  |  |
|---------------------------------------------------------------------|-----------------------------------------------------|------------------|--|--|--|--|
| Proces                                                              | Proceso de personalización terminado                |                  |  |  |  |  |
|                                                                     | 📩 Equipo personalizado con éxito.                   |                  |  |  |  |  |
|                                                                     | Pulse el botón "Finalizar" para salir del programa. |                  |  |  |  |  |
| •                                                                   |                                                     | <u>Einalizar</u> |  |  |  |  |

If the configuration process has been cancelled, this window is shown indicating that customization has not been modified, keeping the one which was previously programmed.

<sup>&</sup>lt;sup>2</sup> Change in the EEPROM memory.

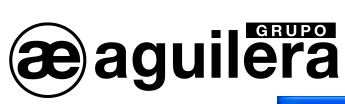

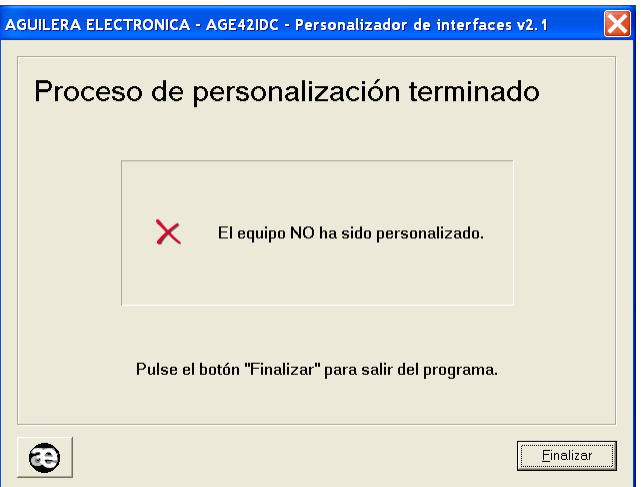

In both cases, we exit the programme by pressing the "Finish" button.

## 3 PARAMETER CONFIGURATION OF MODBUS PROTOCOL.

If in the operation mode the MODBUS/RTU or MODBUS/TCP operation modes have been configured, it is necessary to configure some parameters for the correct interpretation and implementation of the protocol.

By default, some default values are applied and modification will only be necessary if needed to be adapted to the implementation carried out by the system integrator.

If the option "**Use the classic customization for Modbus**" has been selected, values used in version 1.0 of the Interface will be applied.

For further information, please consult the implementation manual of Modbus protocol in the AE/SA-IDC y AE/SA-GAT Communication Interface equipments reference Ae-man-327-0.0

## 3.1 DISCRETE INPUTS. (DISCRETE INPUTS).

**lera** 

It allows to define the base Address of the table as well as the status that we want to be available for the master Modbus equipment.

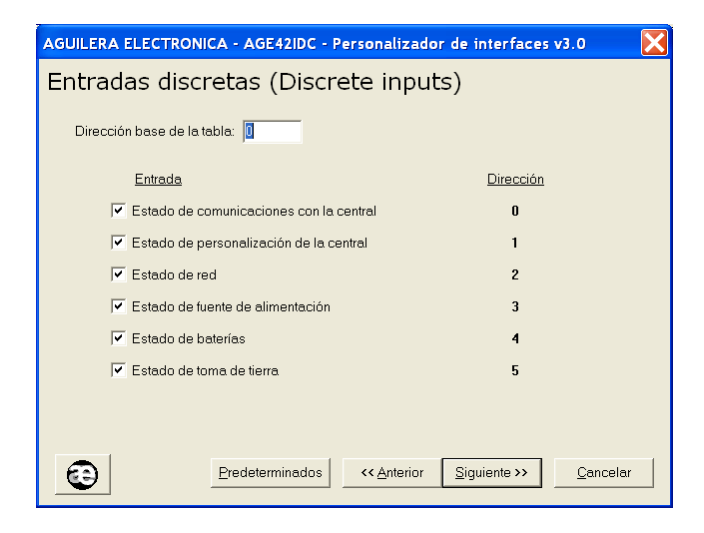

## 3.2 DISCRETE OUTPUTS. (COILS).

It allows to define the base Address of the table as well as the outputs that we want to be available for the master Modbus equipment.

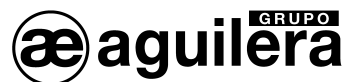

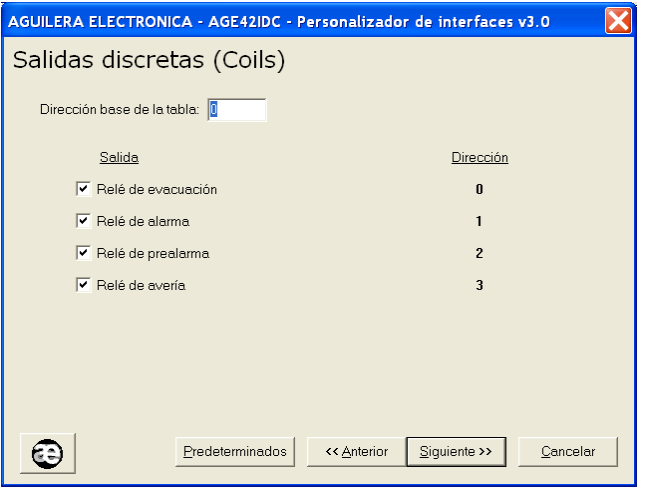

## 3.3 INPUT REGISTERS (INPUT REGISTERS).

It allows to define the different types of registers, organized in pages according to the type

With the option "By default" default values are established.

| CONFIRMACION |                                                                           |  |  |  |  |  |  |
|--------------|---------------------------------------------------------------------------|--|--|--|--|--|--|
| 2            | Se establecerán valores por defecto en todas las páginas de esta ventana. |  |  |  |  |  |  |
|              | ¿Está seguro?                                                             |  |  |  |  |  |  |
|              | Sí No                                                                     |  |  |  |  |  |  |

## 3.3.1 LIMITS.

It allows to define the base address of the table of customization limits as well as registers we want to be available for the master Modbus equipment.

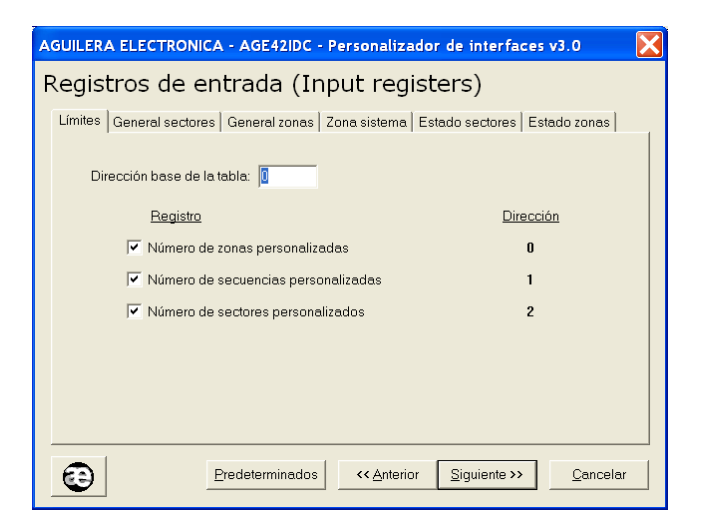

Any address can be customized but in order to allow the compatibility with installations with equipments with firmware series 1, the absolute address "0" should be assigned.

## 3.3.2 GENERAL: SECTORS.

It allows to define the base address of the sub-table of general counters of sectors as well as registers we want to be available for the master Modbus equipment.

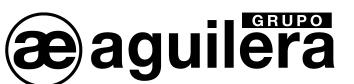

### AE/SA-IDC AE/SA-GAT COMMUNICATION INTERFACE

| A                                                     | AGUILERA ELECTRONICA - AGE42IDC - Personalizador de interfaces v3.0 💦 🔀 |       |              |               |                    |                        |                  |  |
|-------------------------------------------------------|-------------------------------------------------------------------------|-------|--------------|---------------|--------------------|------------------------|------------------|--|
| F                                                     | Registros de entrada (Input registers)                                  |       |              |               |                    |                        |                  |  |
|                                                       | Límites General sectores General zonas Zona sistema Estad               |       |              |               | Estado sectores E  | stado zonas            |                  |  |
| Dirección base de la tabla: 💿 Contigua: 3 C Absoluta: |                                                                         |       |              |               | a:                 |                        |                  |  |
|                                                       |                                                                         | Reg   | istro        |               |                    | Direct                 | <u>ción</u>      |  |
|                                                       | Vúmero total de sectores                                                |       |              |               |                    | 3                      |                  |  |
|                                                       |                                                                         | 🔽 Núm | ero de secto | res en preala | rma                | 4                      | 4                |  |
|                                                       | 🔽 Número de sectores en alarma                                          |       |              | 3             | 5                  |                        |                  |  |
|                                                       |                                                                         | 🔽 Núm | ero de secto | res en activa | ción               | 6                      |                  |  |
|                                                       |                                                                         | 🔽 Núm | ero de secto | res en avería |                    | 7                      |                  |  |
|                                                       |                                                                         | 🔽 Núm | ero de secto | res en desco  | nexión             | 8                      | 8                |  |
|                                                       | 🔽 Número de sectores en pruebas                                         |       |              | 9             | 9                  |                        |                  |  |
|                                                       |                                                                         |       |              |               |                    |                        |                  |  |
|                                                       | •                                                                       |       | Prede        | terminados    | << <u>A</u> nterio | r <u>S</u> iguiente >> | <u>C</u> ancelar |  |

The sub-table address may be adjacent to the limit sub-table or an absolute address can be indicated. In such case, addresses for each register are automatically updated.

To allow compatibility with installations with equipments with firmware series 1, absolute address "20" should be assigned.

In case of conflict of addresses produced by overlapping, an error message will be shown.

| ERROR |                                                                                                    |
|-------|----------------------------------------------------------------------------------------------------|
| 8     | CONFLICTO DE DIRECCIONES.<br>La dirección base no puede ser menor que la última dirección empleada en una tabla anterior.<br>Indique una dirección base mayor, o bien modifique las propiedades de la tabla anterior para mantener en rango este valor.<br>Aceptar |

## 3.3.3 GENERAL: ZONES.

It allows to define the base address of the sub-table of general counters of zones, as well as registers we want to be available for the master Modbus equipment.

The sub-table address may be adjacent to the sub-table of general counters of sectors or an absolute address can be indicated. In such case, addresses for each register are automatically updated.

To allow compatibility with installations with equipments with firmware series 1, absolute address "50" should be assigned.

| AGUILERA ELECTRONICA - AGE42IDC - Personalizador de interfaces v3.0                        | × |
|--------------------------------------------------------------------------------------------|---|
| Registros de entrada (Input registers)                                                     |   |
| Límites   General sectores   General zonas   Zona sistema   Estado sectores   Estado zonas |   |
| Dirección base de la tabla: <ul> <li>Contigual 10</li> <li>Absoluta:</li> </ul>            |   |
| Registro Dirección                                                                         |   |
| ✓ Número total de zonas 10                                                                 |   |
| Número de zonas en prealarma 11                                                            |   |
| Número de zonas en alarma 12                                                               |   |
| Número de zonas en activación 13                                                           |   |
| Número de zonas en avería.                                                                 |   |
| Número de zonas en desconexión 15                                                          |   |
| Número de zonas en pruebas 16                                                              |   |
|                                                                                            |   |
| Eredeterminados         << Anterior         Siguiente >>         Cancelar                  |   |

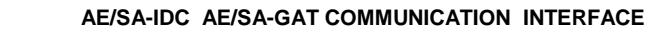

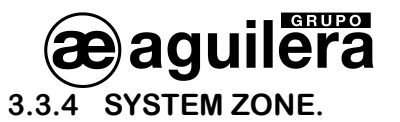

It allows to define the base address of the sub-table of registers of the system zone, as well as registers we want to be available for the master Modbus equipment.

| AGUILERA ELECTRONICA - AGE42IDC - Personali        | zador de interfaces v3.0 🛛 🔀   |
|----------------------------------------------------|--------------------------------|
| Registros de entrada (Input re                     | gisters)                       |
| Límites General sectores General zonas Zona sistem | a Estado sectores Estado zonas |
| Dirección base de la tabla:  Contigua: 17          | C Absoluta:                    |
| Registro                                           | Dirección                      |
| Estado de red                                      | 17                             |
| 🔽 Estado de fuente de alimentación                 | 18                             |
| 🔽 Estado de baterías                               | 19                             |
| 🔽 Estado de toma de tierra                         | 20                             |
| Estado del relé de evacuación                      | 21                             |
| 🔽 Estado del relé de alarma                        | 22                             |
| 🔽 Estado del relé de prealarma                     | 23                             |
| Estado del relé de avería                          | 24                             |
|                                                    |                                |
| Predeterminados << Ante                            | rior Siguiente >> Cancelar     |

The sub-table address may be adjacent to the sub-table of general counters of zones or an absolute address can be indicated. In such case, addresses for each register are automatically updated.

To allow compatibility with installations with equipments with firmware series 1, absolute address "100" should be assigned.

## 3.3.5 SECTOR STATUS.

It allows to define the base address of the sub-table of registers of the sector status, as well as the number of registers we want to be available for the master Modbus equipment.

| AGUILERA ELECTRONICA - AGE42IDC                                                                  | : - Personalizad                             | dor de interfaces                    | v3.0        |
|--------------------------------------------------------------------------------------------------|----------------------------------------------|--------------------------------------|-------------|
| Registros de entrada (I                                                                          | nput regi                                    | sters)                               |             |
| Límites General sectores General zona:                                                           | s Zona sistema                               | Estado sectores Es                   | tado zonas  |
| Dirección base de la tabla: 💿 🕅                                                                  | Contigua: <b>25</b>                          | C Absolute                           | :           |
| El número máximo de sectores perso<br>Sólo se monitorizarán los 250 primero                      | nalizables es de 25<br>s sectores existent   | 50 por central.<br>es en la central: |             |
| - Si la central tiene menos sectores pe<br>sectores que no existan siempre con                   | ersonalizados, los r<br>itendrán el estado i | registros correspondi<br>de REPOSO.  | entes a los |
| <ul> <li>Si la central tiene más sectores pers<br/>y posteriores no serán accesibles.</li> </ul> | onalizados, los est                          | ados de los sectores                 | 251         |
| Registro                                                                                         |                                              | Direcci                              | ión         |
| Estado sector 1                                                                                  |                                              | 25                                   |             |
| Estado sector 250                                                                                |                                              | 274                                  |             |
| Predeterminado                                                                                   | os << <u>A</u> nterior                       | Siguiente >>                         | Cancelar    |

The sub-table address may be adjacent to the sub-table of register of the system zone or an absolute address can be indicated. In such case, addresses for each register are automatically updated.

To allow compatibility with installations with equipments with firmware series 1, absolute address "200" should be assigned.

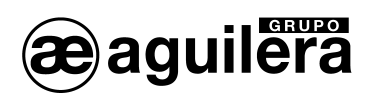

## 3.3.6 ZONE STATUS.

It allows to define the base address of the sub-table of registers of the zone status, as well as the number of registers we want to be available for the master Modbus equipment.

| AGUILERA ELECTRONICA - AGE42IDC - Personalizador de interfaces v3.0                                                                                                    |
|----------------------------------------------------------------------------------------------------|
| Registros de entrada (Input registers)                                                                                                    |
| Límites   General sectores   General zonas   Zona sistema   Estado sectores   Estado zonas                                                                                |
| Dirección base de la tabla:   Contigua: 275  Absoluta:                                                                                                    |
| El número de zonas. proza<br>El número méximo de zonas personalizables es de 1024 por central.<br>Sólo se monitorizarán las 1024 nrimeras zonas existentes en la central. |
| - Si la central tiene menos zonas personalizadas, los registros correspondientes a las<br>zonas que no existan siempre contendrán el estado de REPOSO.                    |
| <ul> <li>Si la central tiene más zonas personalizadas, los estados de las zonas 1025<br/>y posteriores no serán accesibles.</li> </ul>                                    |
| Registro Dirección                                                                                                    |
| Estado zona 1 275                                                                                                    |
|                                                                                                    |
| Estado zona 1024 1298                                                                                                    |
| Predeterminados         << <u>Anterior</u> Siguiente >>         Cancelar                                                                                                  |

The sub-table address may be adjacent to the sub-table of register of the sector status or an absolute address can be indicated. In such case, addresses for each register are automatically updated.

To allow compatibility with installations with equipments with firmware series 1, absolute address "1000" should be assigned.

## 3.4 OUTPUT REGISTERS (HOLDING REGISTERS).

It allows to define the different types of registers, organized in pages according to the type.

## 3.4.1 SYSTEM CLOCK.

It allows to define the base address of the table of system clock, as well as the registers we want to be available for the master Modbus equipment.

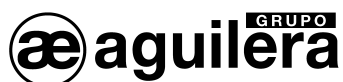

AE/SA-IDC AE/SA-GAT COMMUNICATION INTERFACE

| AGUILERA EL    | ECTRONICA - AGE42IDC - Per  | sonalizador de interfaces v3.0 🛛 🔀                           |
|----------------|-----------------------------|--------------------------------------------------------------|
| Registro       | s de salida (Output         | : registers)                                                 |
| Reloj del sist | ema Reposiciones Secuencias |                                                              |
| Direcci        | ón base de la tabla: 0      |                                                              |
|                | <u>Registro</u>             | Dirección                                                    |
|                | Día                         | 0                                                            |
|                | Mes                         | 1                                                            |
|                | Año                         | 2                                                            |
|                | Hora                        | 3                                                            |
|                | Minuto                      | 4                                                            |
|                | Segundo                     | 5                                                            |
|                |                             |                                                              |
| •              | Predeterminados             | << <u>Anterior</u> <u>Siguiente &gt;&gt;</u> <u>Cancelar</u> |

Any address can be customized, but the absolute address "0" should be assigned to allow the compatibility with installations with equipments with firmware series 1.

## 3.4.2 RESETTING.

It allows to define the base address of the sub-table of resetting, as well as the registers we want to be available for the master Modbus equipment.

The sub-table address may be adjacent to the sub-table of the system clock or an absolute address can be indicated. In such case, addresses for each register are automatically updated.

To allow compatibility with installations with equipments with firmware series 1, absolute address "100" should be assigned.

| A | GUILERA ELECTRONICA - AGE42IDC - Personalizador de interfaces v3.0 🛛 🔀            |
|---|-----------------------------------------------------------------------------------|
| F | egistros de salida (Output registers)                                             |
|   | Reloj del sistema Reposiciones Secuencias                                         |
|   | Dirección base de la tabla: Contigua: 6 C Absoluta:                               |
|   | <u>Registro</u> <u>Dirección</u>                                                  |
|   | Silencio / Enterado 6                                                             |
|   | Reposición general 7                                                              |
|   | Rearme 8                                                                          |
|   | 🔽 **** Reservado: no usar **** 9                                                  |
|   | Reset 10                                                                          |
|   | Reset del IDC 11                                                                  |
|   |                                                                                   |
|   | Predeterminados         <         Anterior         Siguiente >>>         Cancelar |

## 3.4.3 SEQUENCES.

It allows to define the base address of the sub-table of sequences, as well as the number of registers we want to be available for the master Modbus equipment.

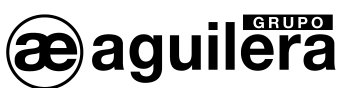

### AE/SA-IDC AE/SA-GAT COMMUNICATION INTERFACE

| A | GUILERA ELECTRONICA - AGE42IDC - Personalizador de interfaces v3.0                                                                                                    | X |
|---|----------------------------------------------------------------------------------------------------|---|
| F | Registros de salida (Output registers)                                                                                                    |   |
|   | Reloj del sistema Reposiciones Secuencias                                                                                                    |   |
|   | Dirección base de la tabla:  Contigua: 12 C Absoluta:                                                                                                    |   |
|   | El número máximo de secuencias personalizables es de 240 por central.                                                                                                    |   |
|   | Solo se monitorizarán las ∠40 primeras secuencias existentes en la central:<br>-Si la central tiene menos secuencias personalizadas, los registros correspondientes a<br>las secuencias que no existan siempre contendrán el estado de REPOSO. |   |
|   | <ul> <li>Si la central tiene más secuencias personalizadas, los estados de las secuencias 241<br/>y posteriores no serán accesibles.</li> </ul>                                                                                                |   |
|   | Registro Dirección                                                                                                    |   |
|   | Estado secuencia 1 12                                                                                                    |   |
|   | Estado secuencia 240 251                                                                                                    |   |
|   | Predeterminados         <: Anterior         Siguiente >>         Cancelar                                                                                                    |   |

The sub-table address may be adjacent to the sub-table of resetting or an absolute address can be indicated. In such case, addresses for each register are automatically updated.

To allow compatibility with installations with equipments with firmware series 1, absolute address "1000" should be assigned.

## 3.5 ADDRESS MAP.

A graphic overview of the use of the registers configured for the Modbus protocol is shown.

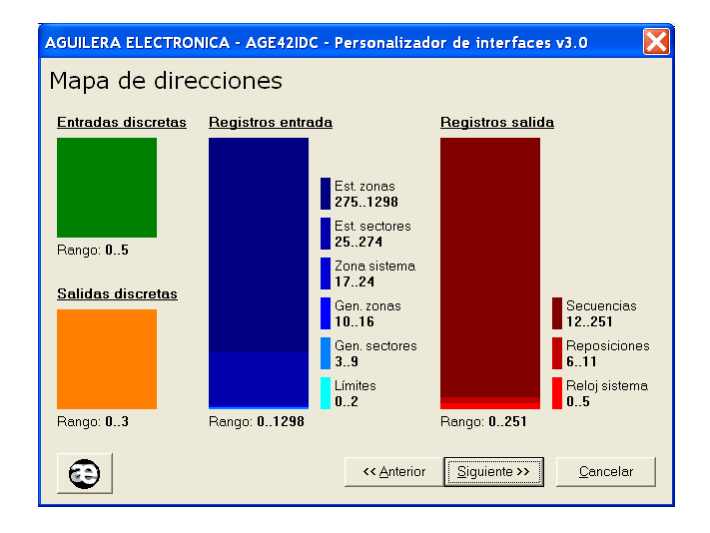

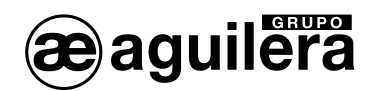

## 3.6 **REPORTED STATUS**.

It allows to define which status are sent for each register, if they can be multiple or single and, in this case, the value to be taken.

| AGUILERA ELECTRONICA -                                               | AGE42IDC - P                                                        | ersonalizador                                       | de interfaces                                 | v3.0 🔀                       |
|----------------------------------------------------------------------|---------------------------------------------------------------------|-----------------------------------------------------|-----------------------------------------------|------------------------------|
| Estados reportad                                                     | os                                                                  |                                                     |                                               |                              |
|                                                                      | Estado:                                                             | s múltiples                                         | C Estado                                      | individual                   |
| <u>Estado</u>                                                        | <u>Valor (Hex)</u>                                                  | <u>Valor (Dec)</u>                                  |                                               |                              |
| 🔽 Alarma                                                             | 80h                                                                 | 128                                                 |                                               | *                            |
| 🔽 Prealarma                                                          | 40h                                                                 | 64                                                  |                                               |                              |
| 🔽 Activación                                                         | 20h                                                                 | 32                                                  |                                               |                              |
| 🔽 Avería                                                             | 10h                                                                 | 16                                                  |                                               |                              |
| 🔽 Desconexión manual                                                 | 08h                                                                 | 8                                                   |                                               |                              |
| 🔽 Desconexión automática                                             | 04h                                                                 | 4                                                   |                                               |                              |
| 🗸 Pruebas                                                            | 02h                                                                 | 2                                                   |                                               |                              |
|                                                                      | El registro conti<br>estados activo:<br>asociado.<br>Ejemplo: 90h = | iene TODOS los<br>s en el objeto<br>Alarma + Avería | El registro co<br>estado activo<br>prioridad. | ntiene SOLO el<br>3 de mayor |
| Esta configuración se aplica a to<br>sectores" y "Estado zonas", así | odos los registros<br>como a todos lo:                              | s de entrada de las<br>s registros de salio         | tablas "Zona sis<br>la de la tabla "Se        | tema", "Estado<br>cuencias". |
| Prec                                                                 | leterminados                                                        | < <u>A</u> nterior                                  | <u>S</u> iguiente >>                          | <u>C</u> ancelar             |

Once parameters have been configured, the file is saved and recorded in the communication interface.

PARAMETER CONFIGURATION OF ESPA 4.4.4 PROTOCOL

If in the operation mode the ESPA 4.4.4 work mode has been configured, it is necessary to configure some parameters for the correct interpretation and implementation of the protocol.

By default, some default values are applied and modification will only be necessary if needed to be adapted to the implementation carried out by the system integrator.

## 4.1 GENERAL.

It allows to define general parameters of Pager Options and Call End.

GRUPO era

| AGUILERA ELECTRONICA - AGE42IDC - Personalizador de interfaces v2. 1                                   |
|----------------------------------------------------------------------------------------------------|
| General Alarma Prealarma Avería                                                                        |
| Opciones del busca<br>Longitud máxima de los mensajes: 128<br>Máximo de caracteres para ID de busca: 4 |
| <ul> <li>Mensaje entregado a la centralita</li> </ul>                                                  |
| C Mensaje entregado al busca                                                                           |
|                                                                                                    |
| Cancelar Siguiente >> Cancelar                                                                         |

## 4.1.1 PAGER OPTIONS

It allows to define:

- Maximum length of messages, from 1 to 128 characters.
- Maximum of characters for the Identification Code of pagers or group of pagers. Value from 1 to 4 characters.

## 4.1.2 CALL END.

It allows to define the event the call process will end with, being:

- Message delivered to the control unit.
- Message delivered to pager.
- Message read in pager.

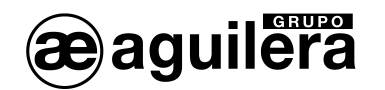

## 4.2 ALARM.

It allows to define the Alarm messages, pagers or group of pagers that will receive them and the number of alert tones.

| ✓ *** ALARMA *** Central ## Zona | # Editar | Busca(s): 1 |
|----------------------------------|----------|-------------|
| ****<br>****                     | #        | Tonos: 3    |
|                                  | Editar   | Busca(s):   |
|                                  |          | Tonos:      |
|                                  | Editar   | Busca(s):   |
|                                  |          | Tonos:      |
|                                  | Editar   | Busca(s):   |
|                                  |          | Tonos:      |

4 different types of alarm messages can be received, which can be activated according to the needs and whose content may be edited.

The field Pager(s) shows the identification code of pager or groups of pagers that will receive the message.

The Tone field shows the number of acoustic alerts which will be received on the pager.

## 4.2.1 OUTPUTTING MESSAGES.

When pressing the "Edition" key, the different fields to be included in each message can be edited, until completing the maximum capacity defined, which can be:

| Datos a incluir en el mensaje<br>Texto [15] "*** ALARMA ***<br>Texto [8] "Central " | 9:<br>11         | Añadir datos                       |                 |
|-------------------------------------------------------------------------------------|------------------|------------------------------------|-----------------|
| Número de central [2]<br>Texto [6] " Zona "<br>Número de zona [4]                   |                  | Número de centre                   | al 2 dígitos 💌  |
| Nombre de la zona [32]                                                              |                  | Número de zona<br>Nombre de la zon | a 32 caracteres |
|                                                                                     |                  | Subir                              | Bajar Borrar    |
|                                                                                     |                  |                                    |                 |
| Vista previa:<br>*** ALARMA *** Co<br>####                                          | entral ## Zona # | **** ******                        |                 |
| Vista previa:<br>*** ALARMA *** Co<br>####                                          | entral ## Zona # | **** *******                       |                 |
| Vista previa:<br>*** ALARMA *** C+<br>####                                          | entral ## Zona # | **** *******                       |                 |
| Vista previa:<br>*** ALARMA *** C<br>####                                           | entral ## Zona # | ****                               |                 |

- **Text**, free group of alphanumeric characters, defined on the window, and which are added when pressing the "text" key. To separate the different fields, space texts are needed to be added.
- **Number of Central Unit**, composed of 1 or 2 digits. This field can only be added once in each message, it cannot be selected again once used.

Ae-man-817-0.0 v2.3

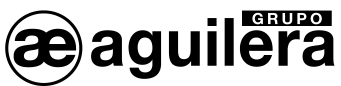

- **Number of zone**, composed of from 1 to 4 digits. This field can only be added once in each message, it cannot be selected again once used.
- **Name of zone**, composed of from 1 to 32 characters. This field can only be added once in each message, it cannot be selected again once used.

A window with the different fields being added to the message and the number of characters they take are shown on the top left side. The order of the fields can be modified through the "**Up**" and "**Down**" buttons, or they can be eliminated through the "Eliminate" button.

A counter with the total length of the message defined is shown at the lower part.

A Preview window is shown on the lower part, whose dimensions can be edited by pressing the "**Dimensions**" button, to simulate the pager window where the message will be received.

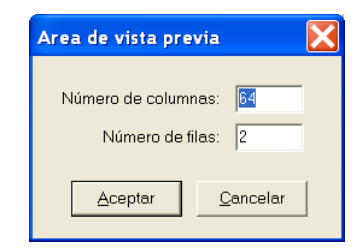

## 4.3 PRE-ALARM.

It allows to define the Pre-alarm messages, pagers or groups of pagers that will receive them and the number of alert tones.

| AGUILERA ELECTRONICA - AGE42IDC - Personaliza | dor de interi     | faces v2. 1 🛛 🚺     |
|-----------------------------------------------|-------------------|---------------------|
| General Alarma Prealarma Avería               |                   | 1                   |
| <pre>*** Prealarma *** Central ## Zon</pre>   | Editar            | Busca(s): GR2       |
| ########                                      |                   | Tonos: 1 💌          |
|                                               | Editar            | Busca(s):           |
|                                               |                   | Tonos: 📃 💌          |
|                                               | Editar            | Busca(s):           |
|                                               |                   | Tonos: 📃 💌          |
|                                               | Editar            | Busca(s):           |
|                                               |                   | Tonos: 📃 💌          |
|                                               |                   |                     |
| <a>Anterio</a>                                | <u>S</u> iguiente | >> <u>C</u> ancelar |

4 different types of alarm messages can be received, which can be activated according to the needs and whose content may be edited.

The field Pager(es) shows the identification code of pager or pager groups that will receive the message. The Tone field shows the number of acoustic alerts which will be received in the pager.

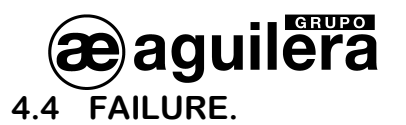

It allows to define the Failure messages, pagers or pager groups that will receive them and the number of alert tones.

| AGUILE | RA ELECTRONICA - AGE42IDC - Personalizad                        | lor de inter | faces v2. 1 🛛 🔀           |
|--------|-----------------------------------------------------------------|--------------|---------------------------|
| Gene   | ral Alarma Prealarma Avería                                     |              | 1                         |
| 7      | AVERIA Central ## Zona #<br>### ############################### | Editar       | Busca(s): GR2<br>Tonos: 1 |
| Γ      |                                                                 | Editar       | Busca(s):                 |
|        |                                                                 | Editar       | Busca(s):                 |
|        |                                                                 | Editar       | Busca(s):<br>Tonos:       |
| •      | < <u>Anterior</u>                                               | Siguiente    | >>> <u>C</u> ancelar      |

4 different types of failure messages can be received, which can be activated according to the needs and whose content may be edited.

The field Pager(es) shows the identification code of pager or pager groups that will receive the message. The Tone field shows the number of acoustic alerts which will be received in the pager.

5 CONFIGURATION PARAMETERS OF THE OPTIMUS PROTOCOL.

If in the operation mode the OPTIMUS work mode has been configured, it is necessary to configure some parameters for the correct interpretation and implementation of the protocol.

By default, some default values are applied and modification will only be necessary if needed to be adapted to the implementation carried out by the system integrator.

## 5.1 GENERAL PARAMETERS.

erupo era

Parameters relating to the public address message, which will be played in the Optimus equipment when producing any alarm in the algorithmic central unit, are configured in this window.

| AGUILERA ELECTRONICA - AGE42IDC - Personalizador de interfaces v3.0       | × |
|---------------------------------------------------------------------------|---|
| Parámetros generales                                                      |   |
|                                                                           |   |
|                                                                           |   |
| Identificador de mensaje:                                                 |   |
|                                                                           |   |
| Prioridad: 1                                                              |   |
| [Máxima=1, Mínima=255]                                                    |   |
|                                                                           |   |
| 🔽 Gong previo a mensaje                                                   |   |
|                                                                           |   |
|                                                                           |   |
| Predeterminados         <: Anterior         Siguiente >>         Cancelar |   |
|                                                                           |   |

- **Identifier** Indicates the message pre-recorded in the public address equipment which should be played in case of alarm.
- **Priority** The urgency level of the message.
- **Prior Gong** Mark this option for the public address message playing to be preceded by an attention sound.

## 5.2 PUBLIC ADDRESS GROUPS.

The number of public address groups to be managed, a maximum of 32 groups, will be shown on this window.

Next, the same name they have been created with in the Optimus public address system will be assigned.

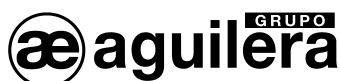

AE/SA-IDC AE/SA-GAT COMMUNICATION INTERFACE

| AGUILERA ELECTRON   | IICA - AGE42IDC - I | Personalizador de  | interfaces v3.0 🛛 🔀        |
|---------------------|---------------------|--------------------|----------------------------|
| Grupos de me        | egafonía            |                    |                            |
| Número de grupos: 3 | 2 🔻                 |                    |                            |
| Grupo 1:            | Grupo 9:            | Grupo 17:          | Grupo 25:                  |
| Grupo 2:            | Grupo 10:           | Grupo 18:          | Grupo 26:                  |
| Grupo 3:            | Grupo 11:           | Grupo 19:          | Grupo 27:                  |
| Grupo 4:            | Grupo 12:           | Grupo 20:          | Grupo 28:                  |
| Grupo 5:            | Grupo 13:           | Grupo 21:          | Grupo 29:                  |
| Grupo 6:            | Grupo 14:           | Grupo 22:          | Grupo 30:                  |
| Grupo 7:            | Grupo 15:           | Grupo 23:          | Grupo 31:                  |
| Grupo 8:            | Grupo 16:           | Grupo 24:          | Grupo 32:                  |
|                     |                     |                    |                            |
| <b>B</b>            | Predeterminados     | << <u>Anterior</u> | uiente >> <u>C</u> ancelar |

By pressing the "Predetermined" button the name is automatically assigned to the groups enabled.

| AGUILERA ELECTRO  | NICA - AGE42IDC - I | Personalizador de | interfaces v3.0 🛛 🔀 |
|-------------------|---------------------|-------------------|---------------------|
| Grupos de m       | egafonía            |                   |                     |
| Número de grupos: | 2 💌                 |                   |                     |
| Grupo 1: 01       | Grupo 9: 09         | Grupo 17: 17      | Grupo 25: 25        |
| Grupo 2: 02       | Grupo 10: 10        | Grupo 18: 18      | Grupo 26: 26        |
| Grupo 3: 03       | Grupo 11: 11        | Grupo 19: 19      | Grupo 27: 27        |
| Grupo 4: 04       | Grupo 12: 12        | Grupo 20: 20      | Grupo 28: 28        |
| Grupo 5: 05       | Grupo 13: 13        | Grupo 21: 21      | Grupo 29: 29        |
| Grupo 6: 06       | Grupo 14: 14        | Grupo 22: 22      | Grupo 30: 30        |
| Grupo 7: 07       | Grupo 15: 15        | Grupo 23: 23      | Grupo 31: 31        |
| Grupo 8: 08       | Grupo 16: 16        | Grupo 24: 24      | Grupo 32: 32        |
|                   |                     |                   |                     |
| 8                 | Predeterminados     | <u> </u>          | guiente >> Cancelar |

## 5.3 ASSIGNMENT OF GROUPS TO ZONES.

In this step, we should associate each zone of the algorithmic central unit to a specific public address group. Each zone can only be associated to one public address group.

The window allows to manage 1,024 zones, which is the maximum number of zones that can exist in an algorithmic central unit.

We can leave zones without being assigned to any group, either because such zones do not exist in the customization of the central unit or because we do not want the change to alarm of those zones lead to the activation of the public address in any group.

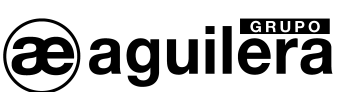

## AE/SA-IDC AE/SA-GAT COMMUNICATION INTERFACE

| AGUILERA ELECTRONICA - AGE42IDC - Pe                                                                                          | rsonalizador de interfaces v3.0 🛛 🔀                      |
|----------------------------------------------------------------------------------------------------|----------------------------------------------------------|
| Asignación de grupos a zo                                                                                                    | nas                                                      |
|                                                                                                    | Grupp 1 - "01"                                           |
| Zonas sin grupo asignado                                                                                                    | Zonas con este grupo asignado                            |
| Zona 7<br>Zona 8<br>Zona 9<br>Zona 10<br>Zona 11<br>Zona 12<br>Zona 13<br>Zona 14<br>Zona 16<br>Zona 16<br>Zona 18<br>Zona 19 | Zona 1<br>Zona 2<br>Zona 3<br>Zona 4<br>Zona 5<br>Zona 6 |
| Asignar >>                                                                                                    | << Liberar                                               |
| 0                                                                                                    | <- Anterior Siguiente >> Cancelar                        |

The window allows to select many zones and assign them to the currently selected group in one single operation.

Press the "Next" button once zones have been assigned to their corresponding public address groups,

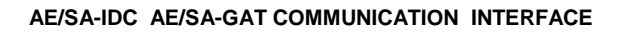

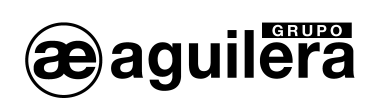

## 6 CONFIGURATION OF THE ETHERNET PORT.

era

AE/SA-GAT communication interface is equipped with an Ethernet TCP/IP Port, and can use a 10/100 Ethernet MiiNePort E1 by Moxa or XPort by Lantronix transceiver. The model used is specified on the equipment outer label.

| RESISTENCIA FINAL<br>DE LÍNEA | AE/SA-GAT                                                              |
|-------------------------------|------------------------------------------------------------------------|
| COM 2 RS-485                  | AGUILERA ELECTRONICA S.L.                                              |
|                               | MAC address:                                                           |
|                               | P/N: 000000<br>DEFAULT IP: 10.0.0.250<br>IP: · · · FABRICADO EN ESPAÑA |

For this Port to be operative, it is necessary to assign an IP Address to it in the Ethernet network where it will be connected.

The easiest method for configuring the TCP/IP micro server of the Interface is by means of a WEB browser. In order to do that, we will open our browser and enter the micro server IP Address.

The IP Address assigned to the AE/SA-GAT equipment is **10.0.0.250** by default.

If this Address has been modified, we do not know the real IP Address that the AE/SA-GAT equipment has been assigned with, we can use the application:

- NPort Search Utility for models with MiiNePort by Moxa micro server,
- Device Installer for models with XPort by Lantronix micro server,

in order to perform a search in the network and find it.

The operation mode to be programmed will vary according to the work mode we have selected in the configuration of the work mode of the AE/SA-GAT with the AGE42IDC programme. Choose the appropriate mode for correct operation.

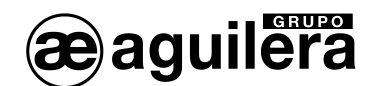

## 6.1 CONFIGURATION OF THE MOXA MIINEPORT MICRO SERVER.

The way to perform the configuration of the Moxa MiiNePort E1 micro server and applications needed for its correct operation are described in the section below. If the interface AE/SA-GAT is equipped with a Lantronix XPort micro server, please refer to section 6.2.

## 6.1.1 NPORT SEARCH UTILITY.

This application allows to identify the IP Address assigned to the AE/SA-GAT equipment. It is included in the CD that is attached to the AE/SA-GAT, and can be found in the Utilities\Moxa directory. Accessing the latest application version from the Moxa web is also possible.

Download link -→ http://www.Moxa.com/support/download.aspx?d\_id=1358

For the correct operation of the application, the PC firewall from where is being executed, may be temporally disconnected.

Once the Nsearch Port Utility has been installed, the following steps should be observed:

- Feed the AE/SA-GAT equipment. Check that 3.3V and 5V power LEDs are illuminated.
- Connect the Ethernet Port of the PC to the AE/SA-GAT equipment. The green LED of the MiiNePort E1 of the micro server should be illuminated.
- Execute **Nport Search Utility**. The following screen should be shown:

| NPort S      | Search Utility                  |           |             |             |                |                    |              |                 |        | X |
|--------------|---------------------------------|-----------|-------------|-------------|----------------|--------------------|--------------|-----------------|--------|---|
| <u> </u>     | ction <u>V</u> iew <u>H</u> elp |           |             |             |                |                    |              |                 |        |   |
| <u> </u>     | <u> </u>                        | Search IP | <br>Locate  | <br>Console | E<br>Assign IP | <b></b><br>Un-Lock | L<br>Upgrade |                 |        |   |
| No 🛆         | Model                           | LAN1 M    | IAC Address | LAN1 IP Ad  | ldress         | LAN2 MAC           | Address      | LAN2 IP Address | Status |   |
|              |                                 |           |             |             |                |                    |              |                 |        |   |
|              |                                 |           |             |             |                |                    |              |                 |        |   |
|              |                                 |           |             |             |                |                    |              |                 |        |   |
|              |                                 |           |             |             |                |                    |              |                 |        |   |
| Search Resul | t - O(s)                        |           |             |             |                |                    |              |                 |        |   |

• Press the "Search" icon, and the search for devices will start showing them on a new window, being added to the list later.

| rching           |                                   |                 |                 |              |                  |                |
|------------------|-----------------------------------|-----------------|-----------------|--------------|------------------|----------------|
| Searchi<br>Found | ng for NPort<br>1 NPort(s), 5 sec | ond(s) left.    |                 | <u> </u>     | how IPv6 Address | ✓ <u>S</u> top |
| No               | Model                             | LAN1 MAC Add    | LAN1 IP Address | LAN2 MAC Add | LAN2 IP Address  |                |
| 1                | MiiNePort E1                      | 00:90:E8:1A:6E: | 10.0.0.250      | _            | _                |                |
| -                |                                   |                 |                 |              |                  |                |

• The device found (there should be only one) is added to the list of the main window.

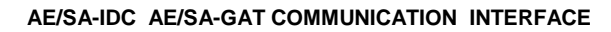

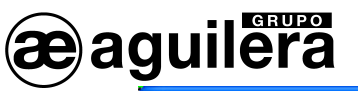

| 🔎 NPor    | t Search Utility          |                       |                      |                                  |                                |        | X   |
|-----------|---------------------------|-----------------------|----------------------|----------------------------------|--------------------------------|--------|-----|
| <u> </u>  | inction ⊻iew <u>H</u> elp |                       |                      |                                  |                                |        |     |
| <u> </u>  | <u> </u>                  | Search <u>I</u> P Loo | tate <u>C</u> onsole | <b>E</b><br>Assign IP <u>U</u> n | <b>-</b> Lock U <u>p</u> grade |        |     |
| No 🛆      | Model                     | LAN1 MAC Addr         | LAN1 IP Address      | LAN2 MAC Addr                    | LAN2 IP Address                | Status |     |
| 1         | MiiNePort E1              | 00:90:E8:1A:6E:37     | 10.0.0.250           | _                                | —                              |        |     |
|           |                           |                       |                      |                                  |                                |        |     |
|           |                           |                       |                      |                                  |                                |        |     |
|           |                           |                       |                      |                                  |                                |        |     |
|           |                           |                       |                      |                                  |                                |        |     |
| Searchike | SUILE I NPOLUS)           |                       |                      |                                  |                                |        | //_ |

 Data shown on the LAN1 IP Address corresponds to the present IP Address of the AE/SA-GAT Interface.

Double-click the device to enter in the configuration window through the web browser installed in the PC.

It is also possible to search all devices connected to the Ethernet network where we are connected to. This is very useful in installations where there are two or more equipments connected.

## 6.1.2 CONFIGURATION OF THE MICRO SERVER

To have access to the micro server configuration, the browser should be opened and the assigned IP Address entered.

The following window with a general overview of the equipment present configuration will be displayed:

| 🕹 MiiNePort Web Console -                                     | Mozilla Firefox                  |                              | X |
|---------------------------------------------------------------|----------------------------------|------------------------------|---|
| <u>A</u> rchivo <u>E</u> ditar <u>V</u> er Hi <u>s</u> torial | Marcadores Herramien <u>t</u> as | Ayuda                        |   |
| 🗋 MiiNePort Web Console                                       | +                                |                              | ~ |
| 🔶 🔁 🖶 🐌 🗋 h                                                   | ttp://10.0.0.250/moxa/home.ł     | ntm 🟫 - C 🚼 - Google 🔎 🎟 👜 - | ♠ |
| AENet                                                         |                                  |                              |   |
| 🔁 Main Menu<br>🗀 Overview                                     | Welcome to MiiNePort w           | eb console                   |   |
| Basic Settings                                                | Model name                       | MiiNePort E1                 |   |
|                                                               | Serial No.                       | 3619                         |   |
|                                                               | Device name                      | AE/SA-GAT                    |   |
| 🖽 🛄 Maintenance                                               | Firmware version                 | 1.4 Build 10080614           |   |
| └ 🧰 Save and Restart                                          | Ethernet IP address              | 10.0.0.250                   |   |
|                                                               | Ethernet MAC address             | 00:90:E8:1A:6E:37            |   |
|                                                               | Up time                          | 0 days 00h:26m:00s           |   |
|                                                               | Serial communication<br>status   | Data Mode                    |   |
|                                                               |                                  |                              |   |
|                                                               |                                  |                              |   |
| x                                                             |                                  | 🖲 M                          | j |

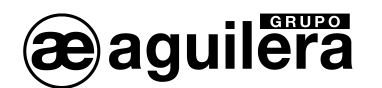

## 6.1.2.1 NETWORK CONFIGURATION.

Firstly, information corresponding to "*Basic Settings*" should be expanded by clicking on the folder on the left panel.

We will access the configuration page of the network parameters of the equipment by selecting the *"Network Settings"* option on the left panel.

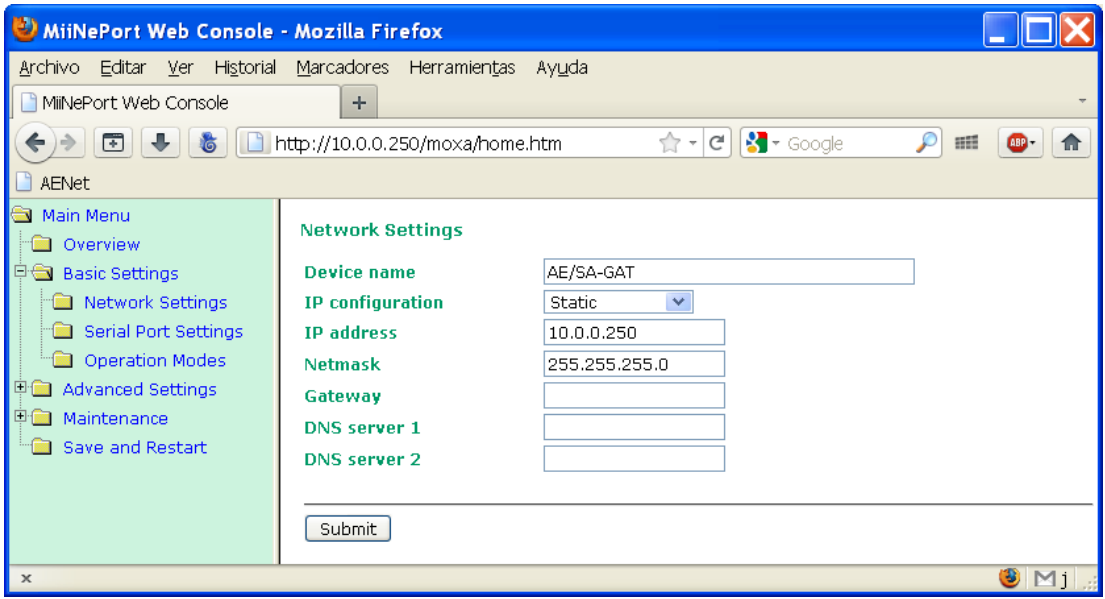

On this page the IP Address the equipment will have should be entered, as well as the network mask. The rest of parameters are not usually necessary but it is appropriate to confirm it with the network administrator where the Communication Interface is going to be installed.

After entering the needed data, press the "Submit" button and the following window will be shown:

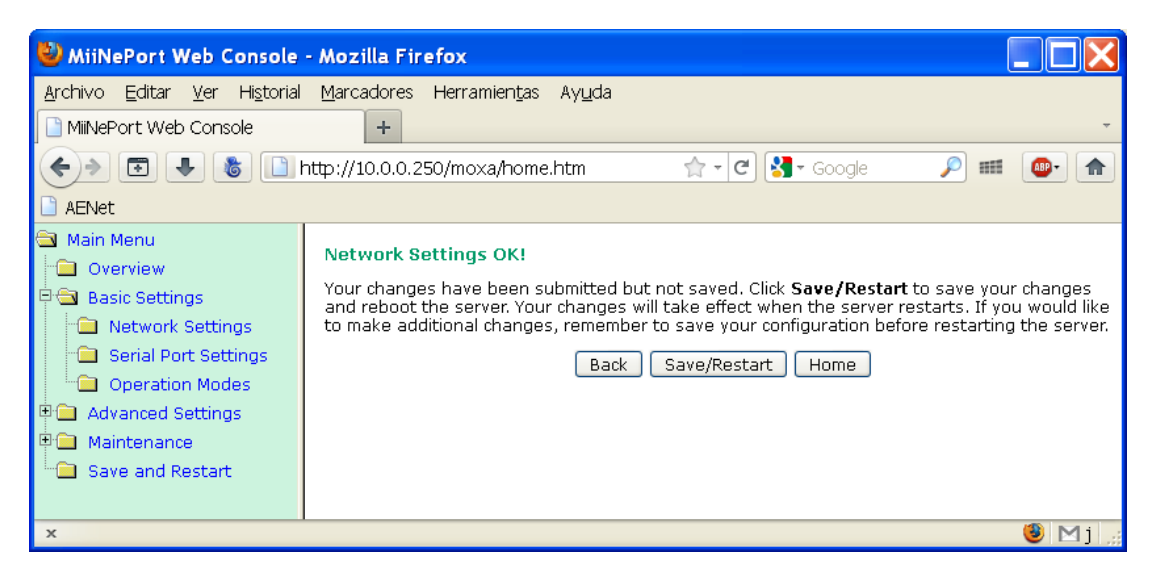

Press the "**Back**" button to continue the modification of parameters.

## 6.1.2.2 CONFIGURATION OF THE SERIAL PORT.

Next, we should check that the configuration of the serial Port of the micro server is correct. In order to do that, we will select the *"Serial Port Settings"* option on the left panel and we will ensure that all data is configured as shown in the window below:

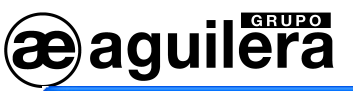

| 🔮 MiiNePort Web Console                                                                                                    | - Mozilla Firefox                                                                                                    |           |
|----------------------------------------------------------------------------------------------------|----------------------------------------------------------------------------------------------------|-----------|
| <u>Archivo Editar V</u> er Hi <u>s</u> torial                                                                                                    | Marcadores Herramientas Ayuda<br>+                                                                                                    | ÷         |
| <ul> <li>AENet</li> </ul>                                                                                                    | nttp://10.0.0.250/moxa/home.htm 🏫 - 🕑 🚷 - Google                                                                                                    | M III (1) |
| <ul> <li>Main Menu</li> <li>Overview</li> <li>Basic Settings</li> <li>Serial Port Settings</li> <li>Operation Modes</li> <li>Advanced Settings</li> <li>Maintenance</li> <li>Save and Restart</li> </ul> | Communication Parameters Port alias Serial Parameters Baud rate [Hint] 57600  Data bits Stop bits 1 Parity None Flow control None FIFO © Enable Disable Submit |           |
| x                                                                                                    |                                                                                                    | 🥹 Mj 🔐    |

- Serial Parameters
  - Baud Rate: 57600
    Data bits: 8
    Stop bits: 1
    Parity: None
  - Flow control: None
  - FIFO: Enable

This serial Port is an internal Port of the micro server equipment. There is no relationship with the serial Port configuration of the Interface that as we have seen above, it is carried out through the AGE42IDC Customizer and it is not related at all with the configuration of the serial Port of the algorithmic central unit the Interface will be connected to.

Modification of data will lead to the incorrect operation of the AE/SA-GAT equipment.

If any data has been modified, press "Submit" and then "Back" to continue with the parameter modification.

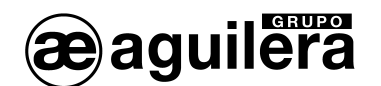

## 6.1.2.3 OPERATION MODES.

The mode needed for operating correctly should be selected according to the work mode selected on the AE/SA-GAT Interface through the AGE42IDC programme.

These are the possible configurations:

| AE/SA-GAT work mode | Micro server operation mode |
|---------------------|-----------------------------|
| MODBUS/TCP          | TCP Server                  |
| OPTIMUS             | TCP Client                  |
| GATEWAY             | TCP Server                  |

## 6.1.2.3.1 TCP SERVER.

This operation mode should be programmed for the operation of AE/SA-GAT in MODBUS/TCP mode and GATEWAY. This is the programmed default mode.

Select the "Operation Modes" option on the left panel and the following window will be displayed:

| 🕙 MiiNePort Web Console                                       | - Mozilla Firefox 📃 🔲 🔀                                  |
|---------------------------------------------------------------|----------------------------------------------------------|
| <u>A</u> rchivo <u>E</u> ditar <u>V</u> er Hi <u>s</u> torial | Marcadores Herramientas Ayuda                            |
| 🗎 MiiNePort Web Console                                       | +                                                        |
|                                                               | nttp://10.0.0.250/moxa/home.htm 🟫 - C 🚼 - Google 🔎 🎟 🚇 🏠 |
| 🗋 AENet                                                       |                                                          |
| Main Menu Overview                                            | Operation Modes                                          |
| 🖻 🚍 Basic Settings                                            | Mode TCP V                                               |
| Network Settings                                              | Role TCP Server 💌                                        |
| Serial Port Settings                                          | TCP Server Setting                                       |
| Operation Modes                                               | Local TCP port 3001                                      |
| Advanced Settings                                             | [ Advanced settings ]                                    |
| Maintenance                                                   |                                                          |
| 🗂 🔲 Save and Restart                                          | Submit                                                   |
|                                                               |                                                          |
| x                                                             | 🥘 Mj 🦼                                                   |

The following values should be selected:

- Mode: TCP
- Role: TCP Server
- Local TCP port: 3001 or the Port we want to use.

Next, press "*Advanced settings*" to modify some parameters ensuring that they correspond with the ones of the image.

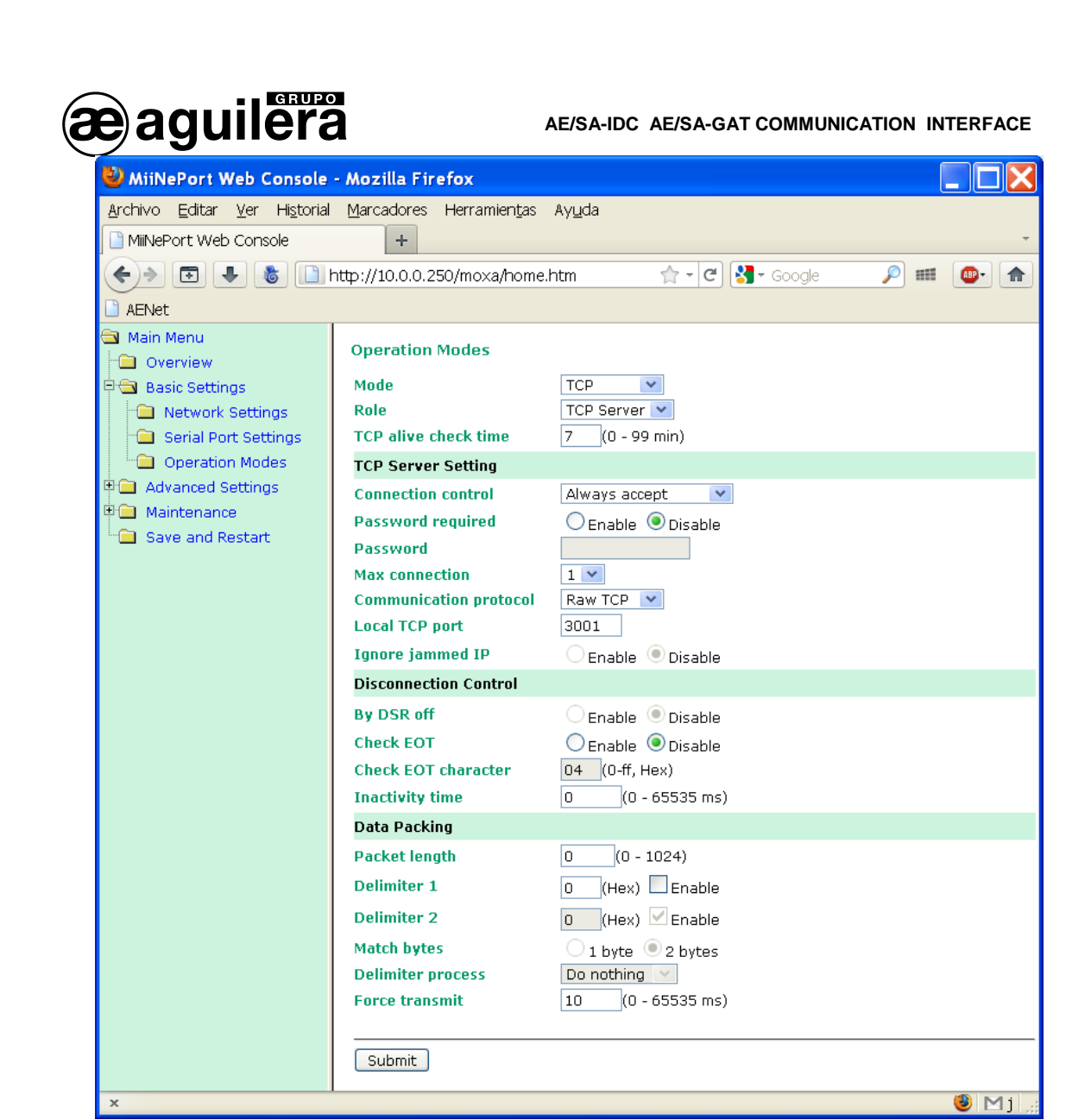

Next, press "Advanced settings" to modify some parameters ensuring that they correspond with the ones of the image.

If any data has been modified, press "Submit" and then "Back" to continue with the parameter modification.

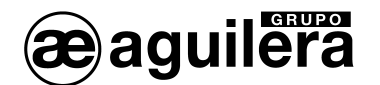

## 6.1.2.3.2 TCP CLIENT.

This operation mode should be programmed for the AE/SA-GAT operation in OPTIMUS mode.

Select the "Operation Modes" option on the left panel and the following screen will be shown which can be enlarged by pressing "Advanced settings".

| 🕹 MiiNePort Web Console                                                                                                    | - Mozilla Firefox                                                                                                    |                                                                                                    |                                                   |
|----------------------------------------------------------------------------------------------------|----------------------------------------------------------------------------------------------------|----------------------------------------------------------------------------------------------------|---------------------------------------------------|
| <u>A</u> rchivo <u>E</u> ditar <u>V</u> er Hi <u>s</u> torial                                                                                               | <u>M</u> arcadores Herramien <u>t</u> as                                                                                                    | Ay <u>u</u> da                                                                                                    |                                                   |
| 📄 MiiNePort Web Console                                                                                                    | +                                                                                                    |                                                                                                    | Ŧ                                                 |
| (+)                                                                                                    | nttp://10.0.0.250/moxa/home                                                                                                    | e.htm 😭 - C 🚼 - Google                                                                                                    | 🔎 💷 🚳 🖍                                           |
| AENet                                                                                                    |                                                                                                    |                                                                                                    |                                                   |
| AENet<br>AENet<br>Ain Menu<br>Overview<br>Basic Settings<br>Serial Port Settings<br>Operation Modes<br>Advanced Settings<br>Maintenance<br>Save and Restart | Operation Modes         Mode         Role         TCP alive check time         TCP Client Setting         Connection control         Connect response         Connect timeout         Destination address         Alternate address 1         Alternate address 2         Alternate address 3         Disconnection Control         By DSR off         Check EOT         Check EOT character         Inactivity time         Data Packing         Packet length         Delimiter 1         Delimiter 2 | TCP       ▼         TCP Client       ▼         7       (0 - 99 min)         Start up       ▼         Enable       Disable         1500       (100 - 65535 ms)         10.0.0.82       ●         Enable       Disable         Enable       Disable         Enable       Disable         0       (0 - 65535 ms)         1024       (0 - 1024)         74       (Hex)         C       Enable         D       (0 - 1024)         74       (Hex)         C       Enable | Port 27000<br>Port 4001<br>Port 4001<br>Port 4001 |
|                                                                                                    | Match bytes                                                                                                    | 🗌 1 byte 🖲 2 bytes                                                                                                    |                                                   |
|                                                                                                    | Delimiter process                                                                                                    | Do nothing                                                                                                    |                                                   |
|                                                                                                    | Force transmit                                                                                                    | 50 (0 - 65535 ms)                                                                                                    |                                                   |
|                                                                                                    | Submit                                                                                                    |                                                                                                    |                                                   |
| x                                                                                                    |                                                                                                    |                                                                                                    | 🥹 Mj 🦼                                            |

These are the parameters to be modified:

- Mode Select "TCP"
- Role Select "TCP Client"
- **Connection Control** Select "Start up" for the equipment to be automatically connected with the Optimus equipment when starting.
- Destination address Enter the IP Address of the Optimus public address equipment.
- The Port should be 27000.
- Packet length Select the maximum: 1.024
- Force Transmit Enter 50 ms.

If any data has been modified, press "Submit" and then "Back" to continue with the parameter modification.

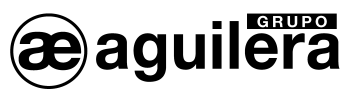

6.1.2.4 SAVING DATA AND START-UP

Once the micro sever configuration has finished, configuration data should be saved and the equipment restarted.

Select "Save and Restart" on the left panel for changes to take effect. The following message will be shown:

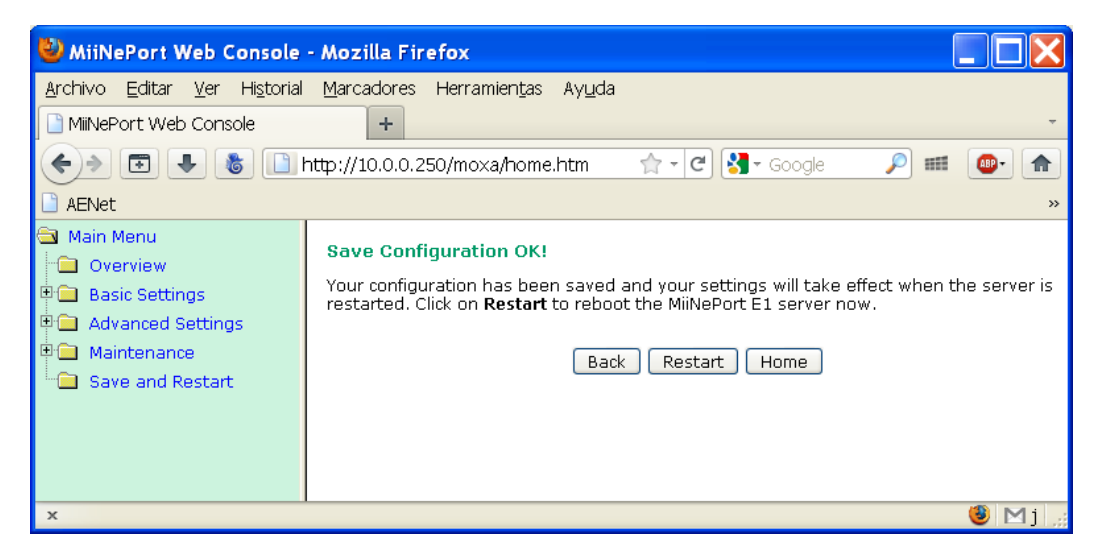

Click on "Restart" to reboot the equipment

After rebooting, the micro server will start to operate with the configuration entered.

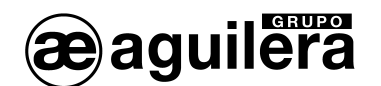

## 6.2 CONFIGURATION OF THE LANTRONIX XPORT MICRO SERVER.

The way to carry out the configuration of the Lantronix XPort micro server and applications required are described in this present section.

If the AE/SA-GAT Interface is equipped with a Moxa MiiNePort E1 micro server, please consult section 6.1.

## 6.2.1 DEVICE INSTALLER.

This application allows to identify the IP Address assigned to the AE/SA-GAT equipment.

It is included in the CD accompanying the AE/SA-GAT which can be found in the Utilities/Lantronix directory. It is also possible to access the last version of the application from the Lantronix web.

Download link -→<u>setup\_di\_x86x64cd\_4.3.0.3.exe</u>

When executing the setup\_di\_x86x64cd\_4.3.0.3.exe file the installation will start.

| Abrir archivo - Advertencia de seguridad                                                                                                    |                                |
|----------------------------------------------------------------------------------------------------|--------------------------------|
| ¿Desea ejecutar este archivo?                                                                                                    |                                |
| Nombre: setup_di_x86x64cd_4.3.0.3.exe<br>Fabricante: <u>Lantronix, Inc.</u><br>Tipo: Aplicación<br>De: D:\Almacen\DOC\Lantronics\XPort                                                                               |                                |
| Ejecutar Cancelar                                                                                                    |                                |
| Preguntar siempre antes de abrir este archivo                                                                                                    | X                              |
| Los archivos procedentes de Internet pueden ser útiles, pero este tipo<br>de archivo puede dañar potencialmente su equipo. Sólo ejecute<br>software de los fabricantes en los que confía. <u>¿Cuál es el riesgo?</u> | English<br>English<br>Japanese |

For its correct operation, some Microsoft programmes are needed to be installed. If not installed, it is shown on a window and then installation starts. The computer should be provided with the Windows XP Operating System or higher (Vista, Windows 7, etc).

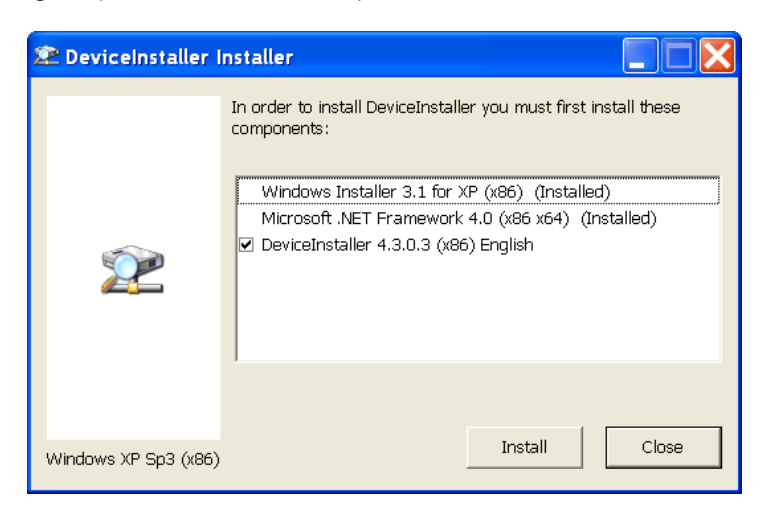

All screens shown until finishing the installation should be accepted.

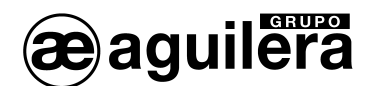

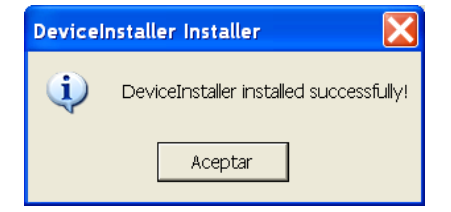

For the application correct operation, the PC firewall being executed may be temporally disconnected.

Once the Device Installer application has been installed, the following steps should be observed:

- Feed the AE/SA-GAT equipment. Check that 3.3V and 5V power LEDs are illuminated.
- Connect the PC Ethernet Port to the AE/SA-GAT equipment through a cable with RJ45 connectors. The green LED of the XPort micro server should be illuminated.
- Execute **Device Installer**. The following screen should be shown:

| 🕿 Lantronix DeviceInstaller 4.3.    | 0.3  |      |       |            |               |
|-------------------------------------|------|------|-------|------------|---------------|
| File Edit View Device Tools         | Help |      |       |            |               |
| 🔑 Search 🤤 Exclude 🔌 Assign IP      |      |      |       |            |               |
| 🖃 💼 Lantronix Devices - 0 device(s) | Туре | Name | Group | IP Address | Hardware Addr |
|                                     |      |      |       |            |               |
|                                     |      |      |       |            |               |
|                                     |      |      |       |            |               |
|                                     |      |      |       |            |               |
|                                     |      |      |       |            |               |
| <                                   | <    |      |       |            | >             |
| 🔑 Searching                         |      |      |       |            |               |

• Press the "Search" icon and the search of devices starts, showing them on a new window and being added to the list later.

| 😢 Lantronix DeviceInstaller 4.3.0.3                                                                                                    |            |                                                                              |
|----------------------------------------------------------------------------------------------------|------------|------------------------------------------------------------------------------|
| File Edit View Device Tools Help                                                                                                    |            |                                                                              |
| 🔎 Search 🤤 Exclude 💊 Assign IP                                                                                                    |            |                                                                              |
| ■       ■       Lantronix Devices - 1 device(s)         ■       ●       Conexión de área local (10.0.0         ■       ■       XPort         ■       ●       XPort         ■       ●       XPort-03/04 - firmware v/         ■       10.0.0.250 | Name Group | IP Address         Hardware Addr           10.0.0.250         00-20-4A-DF-6B |
| <                                                                                                    |            |                                                                              |

- The device found (there should be only one) is added to the list of the main window.
- By expanding the information, the present IP Address of the AE/SA-GAT Interface is shown.

Double-click on the device to enter the window for configuration details.

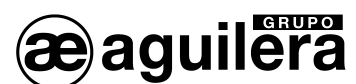

| 😰 Lantronix DeviceInstaller 4.3.0.3     |                    |                            |                        |     |
|-----------------------------------------|--------------------|----------------------------|------------------------|-----|
| File Edit View Device Tools Help        |                    |                            |                        |     |
| PSearch 😑 Exclude 🔍 Assign IP 🚳 Ur      | arade              |                            |                        |     |
| 🗉 🖶 Lantronix Devices - 1 device(s)     | Device Details Wel | Configuration Telnet Confi | quration               |     |
| Grand Conexión de área local (10.0.0.3) | Palaad Dataila     |                            | garanteri              |     |
| 🗒 🛅 XPort                               | Reluau Details     |                            |                        |     |
| 😑 🦇 XPort-03/04 - firmware v6.7.0.1     | work y T           | Property                   | Value                  |     |
|                                         | 1= xpon            | Name                       |                        |     |
|                                         |                    | DHCP Device Name           |                        |     |
|                                         | 100                | Group                      |                        |     |
|                                         |                    | Comments                   | 1.000                  |     |
|                                         |                    | Device Family              | XPort                  |     |
|                                         |                    | Type                       | XPort-U3/U4            |     |
|                                         |                    |                            |                        |     |
|                                         |                    | Hardware Address           | 00-20-4A-DF-6B-F6      |     |
|                                         |                    | Firmware version           | 6.7                    |     |
|                                         |                    | Extended Firmware Versi    | 6.7.0.1<br>Online      |     |
|                                         |                    | Unine Status               | Unline                 |     |
|                                         |                    | IP Address                 | TUUUU250<br>Statically |     |
|                                         |                    | Subpot Mook                |                        |     |
|                                         |                    | Catowey                    | 200.200.200.0          |     |
|                                         |                    | Number of COB partitions   | 6.0.0.0                |     |
|                                         |                    | Number of Ports            | 1                      |     |
|                                         |                    | TCP Keenalive              | 45                     |     |
|                                         |                    | Telnet Sunnorted           | True                   |     |
|                                         |                    | Telnet Port                | 9999                   |     |
|                                         |                    | Web Port                   | 80                     |     |
|                                         |                    | Maximum Baud Bate Sup      | 921600                 |     |
|                                         |                    | Firmware Upgradable        | True                   |     |
|                                         |                    | Supports Configurable Pi   | True                   |     |
|                                         |                    | Supports Email Triggers    | True                   |     |
|                                         |                    | Supports AES Data Strea    | False                  |     |
|                                         |                    | Supports 485               | True                   |     |
|                                         |                    | Supports 921K Baud Rate    | True                   |     |
|                                         |                    | Supports HTTP Server       | True                   |     |
|                                         |                    | Supports HTTP Setup        | True                   |     |
|                                         |                    | Supports 230K Baud Rate    | True                   |     |
|                                         |                    | Supports GPIO              | True                   |     |
|                                         |                    |                            |                        |     |
|                                         |                    |                            |                        |     |
| Ready                                   |                    |                            |                        | .:: |

It is also possible to search all devices connected to the Ethernet network where we are connected to. This is very useful in installations where there are two or more equipments connected.

## 6.2.2 ASSIGNMENT OF AN IP ADDRESS.

Having selected the device we want the IP Address to be modified, press "Assign IP" on the menu shortcut strip, or press "F7".

• A new window for the assignment of the Ip address will be opened, select "Assign specific IP address", and then press "Next" to continue.

| 🚳 Assign IP Address |                                                                                                    |
|---------------------|----------------------------------------------------------------------------------------------------|
|                     | Assignment Method<br>Would you like to specify the IP address or should the unit get its settings<br>from a server out on the network?<br>Obtain an IP address automatically<br>Assign a specific IP address<br>TCP/IP Tutorial |
|                     | < Back Next > Cancel                                                                                                    |

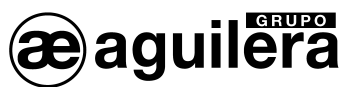

 Enter the values for the IP address, Subnet mask and Default Gateway fields. These values should be provided by the network administrator where the AE/SA-GAT will be installed for ensuring the correct operation and prevent from address conflict with other equipments. Press "Next" to continue.

| 🗞 Assign IP Address |                                                                                                    |                                                                                                    |                                                                                                  |
|---------------------|----------------------------------------------------------------------------------------------------|----------------------------------------------------------------------------------------------------|--------------------------------------------------------------------------------------------------|
|                     | IP Settings<br>Please fill in the IP ac<br>The subnet will be fil<br>for accuracy. Incor<br>impossible for your of<br>disruption.<br>IP address:<br>Subnet mask:<br>Default gateway: | Idress, subnet, and gateway<br>rect values in any of the bed<br>device to communicate, and<br>10.0.0.250<br>255.255.255.0<br>0.0.0.0 | r to assign the device,<br>ype, but please verify it<br>wifelds can make it<br>can cause network |
|                     | <                                                                                                    | 3ack Next >                                                                                                    | Cancel                                                                                           |

• Press the "Assign" button for saving data in the AE/SA-GAT communication interface.

| 🗞 Assign IP Address |                                                                                        |  |
|---------------------|----------------------------------------------------------------------------------------|--|
|                     | Assignment<br>Click the Assign button to complete the IP address assignment.<br>Assign |  |
|                     | < Back Finish Cancel                                                                   |  |

• The data dump process starts and a confirmation message is shown some seconds later, then the process finishes. Press "Finish" to finish.

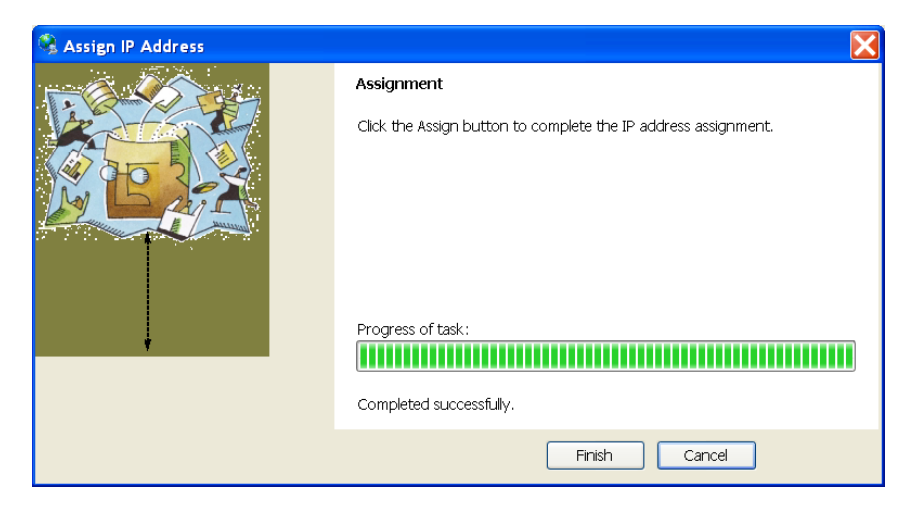

If some parameters cannot be configured, please consult section 6.2.3.1 accessing through the web configurator.

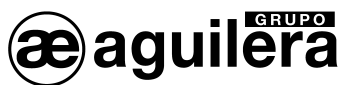

A communication operation test may be carried out with the following procedure:

- Select the device from the list of the main window, and then select the "Ping" option from the "Tools" menu. You can also access by pressing the "F4" key. A window showing the IP Address of the device selected is opened.
- Press the "Ping" button, and on the "Status" window results are shown. The test can be repeated again by pressing "Ping", or results eliminated with the "Clear Status" button.

If there are no reply messages (Reply) make sure that the AE/SA-GAT communication interface is connected to the network and the IP Address assigned is valid for the network segment where working. If you are not sure, check it with your network administrator.

| 🖉 Ping Device 🔀                           | 🖉 Ping Device 🔀                                                                                                    |
|-------------------------------------------|----------------------------------------------------------------------------------------------------|
| IP Address:<br>100.0250 Ping Clear Status | IP Address:<br>10.0.250 Ping Clear Status                                                                                                    |
| Status:                                   | Status:<br>Reply from 10.0.0250: bytes=32 time=0ms<br>Reply from 10.0.0250: bytes=32 time=0ms<br>Reply from 10.0.0250: bytes=32 time=0ms<br>Reply from 10.0.0250: bytes=32 time=0ms |
| < >                                       | <                                                                                                    |
| Close                                     | Close                                                                                                    |

• Press the "Close" button and return to the programme main window.

## 6.2.3 CONFIGURATION OF THE MICRO SERVER.

To access the micro server configuration, select "Web configurator" on the right window and then click on the green button.

| 😢 Lantronix DeviceInstaller 4.3.0.3                                                                                                    |    |
|----------------------------------------------------------------------------------------------------|----|
| File Edit View Device Tools Help                                                                                                    |    |
| 🔎 Search 🤤 Exclude 🔌 Assign IP 🔮 Upgrade                                                                                                    |    |
| ■       Lantronix Devices - 1 device(s)         ■       & Conexión de área local (10.0.0.3)         ■       XPort         ■       # XPort-03/04 - firmware v6.7.0.1         ■       10.0.0.250 |    |
| Please press the Go button to navigate to the device.                                                                                                    | )  |
| Ready                                                                                                    | .: |

It is also possible to access directly through a web browser (IE, Firefox, etc) if knowing the IP Address and typing the IP Address on the address bar.

User name and password will be asked for having access to the equipment. Fields should be left blank although they can be defined afterwards for protecting access to the equipment.

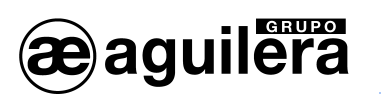

AE/SA-IDC AE/SA-GAT COMMUNICATION INTERFACE

| Conectar a 10.0.      | 0. 250              |
|-----------------------|---------------------|
|                       | GA                  |
| Bienvenido a 10.0.0.: | 250                 |
| Usuario:              | 2                   |
| Contraseña:           |                     |
|                       | Recordar contraseña |
|                       | Aceptar Cancelar    |

When pressing "Accept" the following screen will be shown.

| 😰 Lantronix DeviceInstaller 4.3.0.3 |                                                                                                    |
|-------------------------------------|----------------------------------------------------------------------------------------------------|
| File Edit View Device Tools Help    |                                                                                                    |
| 🔎 Search 🤤 Exclude 🔌 Assign IP 🔌 Up | ograde                                                                                                    |
| Search                              | periode Deteils Web Configuration Telnet Configuration          Device Details Web Configuration Telnet Configuration |
|                                     | Listo                                                                                                    |
| 🗹 Ready                             |                                                                                                    |

6.2.3.1 NETWORK CONFIGURATION (NETWORK).

By selecting the "*Network*" option on the left panel, we will access the page of network parameter configuration of the equipment.

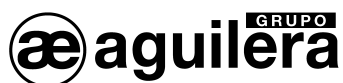

| 🕿 Lantronix DeviceInstaller 4.3.0.                 | 3                                                                                                    |                                                                                                    |                                                                                                    |               |
|----------------------------------------------------|----------------------------------------------------------------------------------------------------|----------------------------------------------------------------------------------------------------|----------------------------------------------------------------------------------------------------|---------------|
| File Edit View Device Tools                        | Help                                                                                                    |                                                                                                    |                                                                                                    |               |
| 🔎 Search 🤤 Exclude 🔌 Assign IP 🍕                   | 🕽 Upgrade                                                                                                    |                                                                                                    |                                                                                                    |               |
| 🖃 💼 Lantronix Devices - 1 device(s)                | Device Details Web                                                                                                    | Configuration Telnet Configuration                                                                                                    |                                                                                                    |               |
| Sector de area local (10.0.0.3)                    | 🔁 🛞 Address:                                                                                                    | http://10.0.0.250/secure/ltx_conf.ht                                                                                                    | tm                                                                                                    | - 🔁 😌 🚫   👽 🖾 |
| a ≪ XPort-03/04 - firmware ∨6.7.<br>- 🛫 10.0.0.250 | LANTRO                                                                                                    | NI <mark>X</mark> °                                                                                                    | Firmware Version: V6.7.0.1<br>MAC Address: 00-20-4A-DF-6B-F6                                                                                |               |
|                                                    | <u>ය</u>                                                                                                    |                                                                                                    | Network Settings                                                                                                    |               |
|                                                    | Network<br>Serial Tunnel<br>Hostlist<br>Channel 1<br>Serial Settings<br>Connection<br>Email<br>Trigger 1<br>Trigger 2<br>Trigger 3<br>Configurable Pins<br>Apply Settings<br>Apply Defaults | Network Mode: Wired Only V<br>IP Configuration<br>Obtain IP address aut<br>Auto Configuration Me<br>BOOTP:<br>DHCP:<br>AutoIP:<br>DHCP Host Name:<br>Vise the following IP of<br>IP Address:<br>Subnet Mask:<br>Default Gateway: | tomatically<br>thods<br>© Enable Disable<br>© Enable Disable<br>© Enable Disable<br>onfiguration:<br>10.0.0.250<br>255.255.255.0<br>0.0.0.0 |               |
|                                                    |                                                                                                    | DNS Server:<br>Ethernet Configuration<br>Auto Negotiate<br>Speed:<br>Duplex:                                                                                                    | 0.0.0.0<br>• 100 Mbps 0 10 Mbps<br>• Full Hair<br>OK                                                                                        |               |
| 4                                                  |                                                                                                    |                                                                                                    |                                                                                                    | [             |
| N Paady                                            |                                                                                                    |                                                                                                    |                                                                                                    |               |

The IP Address for the equipment should be entered in this page as well as the network mask. The rest of parameters are not usually necessary but it is appropriate to confirm it with the **network administrator** where the Communication Interface is going to be installed.

Press the "OK" button after entering the required data. The text "Done" will be shown for a few seconds.

Press "Apply Settings" when finishing for modifications to take effect.

## 6.2.3.2 CONFIGURATION OF THE SERIAL PORT.

Next, we should check that the configuration of the serial Port of the micro server is correct. In order to do that, select the "**Channel 1 - Serial Settings**" option on the left panel and make sure that all data is configured as shown on the window below:

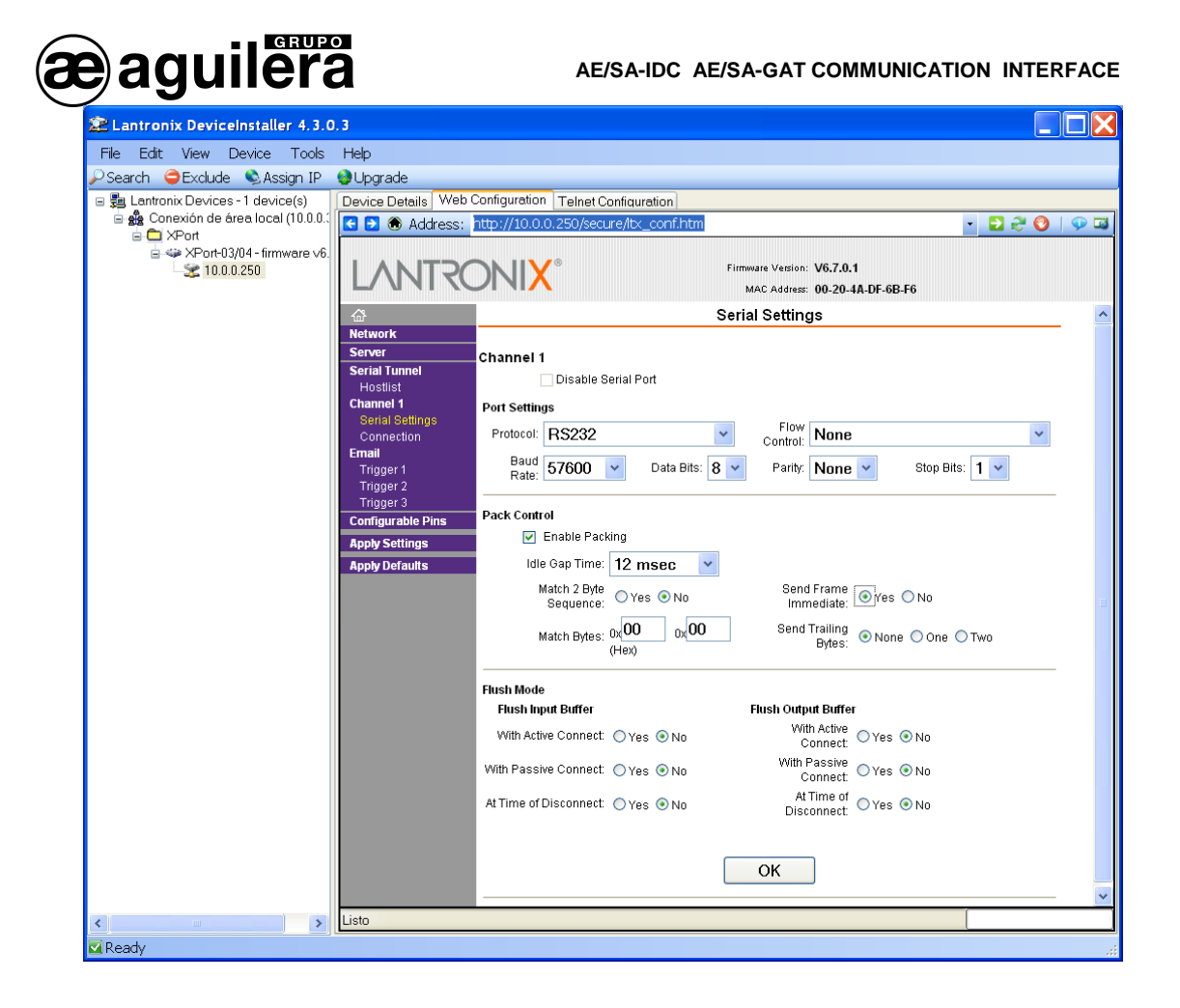

- Channel 1. Port settings
  - o Protocol: RS-232
  - Flow control: None
  - o Baud Rate: 57600
  - Data bits: 8
  - o Parity: None
  - o Stop bits: 1
  - o FIFO: Enable

This serial Port is an internal Port of the micro server equipment. It has no relationship with the serial Port configuration of the Interface that as we have seen before, it is made through the AGE42IDC Customizer and it is not related at all with the configuration of the serial Port of the algorithmic central unit the Interface will be connected to.

Modification of these data will make the AE/SA-GAT equipment not to work correctly.

If data has been needed to be modified, press the *"OK"* button. The text "Done" will be shown for a few seconds. Press "**Apply Settings**" when finishing for modifications to take effect.

## 6.2.3.3 OPERATION MODES.

The needed operation mode should be selected for correct operation, according to the work mode selected in the AE/SA-GAT Interface through the AGE42IDC programme.

Possible configurations are as follows:

AE/SA-GAT work mode Micro server operation mode

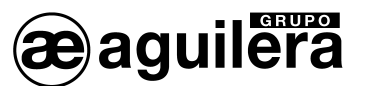

| MODBUS/TCP | TCP Passive Connection |
|------------|------------------------|
| OPTIMUS    | TCP Active Connection  |
| GATEWAY    | TCP Passive Connection |

## 6.2.3.3.1 TCP PASSIVE CONNECTION.

This operation mode should be programmed for the AE/SA-GAT operation in MODBUS/TCP and GATEWAY mode. This is the default programmed mode.

The following screen will be shown when selecting the "Channel 1 - Connection" option on the left panel.

| E Lantronix DeviceInstaller 4.3.0.3   |                                                                                                    |                                                                                                    |                                                                                                    |             |
|---------------------------------------|----------------------------------------------------------------------------------------------------|----------------------------------------------------------------------------------------------------|----------------------------------------------------------------------------------------------------|-------------|
| File Edit View Device Tools Help      |                                                                                                    |                                                                                                    |                                                                                                    |             |
| 🔎 Search 🥥 Exclude 🔍 Assign IP 🛛 🚱 Up | rade                                                                                                    |                                                                                                    |                                                                                                    |             |
| 🖃 🚰 Lantronix Devices - 1 device(s)   | Device Details Web Con                                                                                                    | figuration Telnet Configuration                                                                                                    |                                                                                                    |             |
| 🖻 🍰 Conexión de área local (10.0.0.3) | < 🄁 🛞 Address: 🔃                                                                                                    | p://10.0.0.250/secure/ltx_conf.h                                                                                                    | ntm 💌 🖡                                                                                                    | 2 👻 🔇   👽 🖾 |
| ia ≪ XPort                            |                                                                                                    | NI <mark>X</mark> °                                                                                                    | Firmware Version: V6.7.0.1<br>MAC Address: 00-20-4A-DF-6B-F6<br>Connection Settings                                                        | ^           |
|                                       | Network       Server       Serial Tunnel       Hostist       Channel 1       Serial Settings       Connection       Cemail       Trigger 1       Trigger 2       Trigger 3       Configurable Pins       Apply Settings       Apply Defaults | hannel 1<br>onnect Protocol<br>Protocol: TCP v<br>onnect Mode<br>Passive Connection:<br>Accept Yes<br>Password<br>Required: Yes No<br>Password:<br>password:<br>odem Escape Sequence Pass<br>Through: @ Y | Active Connection:<br>Active None<br>Start<br>Character: 0x0D (in Hex)<br>Moder<br>Mode: None<br>Show IP Address<br>After RING: • Yes • No | ×<br>•      |
|                                       | , , , , , , , , , , , , , , , , , , ,                                                                                                    | Endpoint Configuration:<br>                                                                                                    | Auto increment for active conner Remote Host: 0,0,0,0  Connect Response: None Use Use Hostlist: O Yes O No U                               | ct          |
|                                       | Di<br>C<br>C                                                                                                    | isconnect Mode<br>In Mdm_Ctrl_In<br>Drop: ○Yes ⓒ No<br>:heck EOT(Ctrl-<br>D): ○Yes ⓒ No                                                                                                    | Hard Disconnect: <ul> <li>Yes</li> <li>No</li> </ul> Inactivity Timeout: <ul> <li>0</li> <li>:</li> <li>0</li> <li>(mins)</li> </ul>       | :sers)      |

The following values should be selected:

- Connect Protocol:
  - o Protocol TCP
- Connect Mode :

|                          | 0 | Passive Connection :                     | Accept Incomming | YES         |
|--------------------------|---|------------------------------------------|------------------|-------------|
|                          | 0 | Active Connection :                      | Accept Incomming | None        |
| Endpoint Configuration : |   |                                          |                  |             |
|                          | 0 | Local Port : 3001 or the Port we want to |                  | ant to use. |
|                          | 0 | Remote Port :                            | 0                |             |
|                          |   |                                          |                  |             |

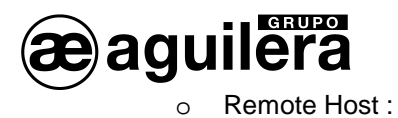

0.0.0.0

The rest of parameters as shown on the screen.

If data has been needed to be modified, press the "**OK**" button. The text "Done" will be shown for a few seconds. Press "**Apply Settings**" when finishing for modifications to take effect.

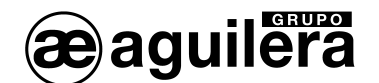

## 6.2.3.3.2 TCP ACTIVE CONNECTION.

This operation mode should be programmed for the operation of AE/SA-GAT in OPTIMUS mode. The following screen will be shown when selecting the "*Channel 1 - Connection*" option on the left panel.

| 😢 Lantronix DeviceInstaller 4.3                                 | .0.3                                                                                                    |                                                              |          |
|-----------------------------------------------------------------|----------------------------------------------------------------------------------------------------|--------------------------------------------------------------|----------|
| File Edit View Device Tools                                     | s Help                                                                                                    |                                                              |          |
| 🖉 Search 🤤 Exclude 🔌 Assign IP                                  | 😔 Upgrade                                                                                                    |                                                              |          |
| 🖃 👼 Lantronix Devices - 1 device(s)                             | Device Details Web (                                                                                                    | Configuration Telnet Configuration                           |          |
| Conexión de área local (10.0.<br>Conexión de área local (10.0.) | 🗲 🔁 🛞 Address:                                                                                                    | http://10.0.0.250/secure/itx_conf.htm 🔹 🔁 🔁 🔇                | <b>P</b> |
| ⇒ XPort-03/04 - firmware \                                      | LANTRO                                                                                                    | Firmware Version: V6.7.0.1<br>MAC Address: 00-20-4A-DF-6B-F6 |          |
|                                                                 | 奋                                                                                                    | Connection Settings                                          | ^        |
|                                                                 | fair         Network         Server         Serial Tunnel         Hostlist         Channel 1         Serval Settings         Configurable Pins         Apply Defaults | Connection Settings                                          |          |
|                                                                 |                                                                                                    | OK                                                           |          |
|                                                                 | Lista                                                                                                    |                                                              | ×        |
|                                                                 | LISTO                                                                                                    |                                                              |          |
| 🗹 Keady                                                         |                                                                                                    |                                                              |          |

The following values should be selected:

- Connect Protocol:
  - Protocol TCP
- Connect Mode :
  - Passive Connection : Accept Incomming NO
  - o Active Connection : Accept Incomming Auto Start
- Endpoint Configuration :
  - Local Port : 3001 or the Port we want to use.
  - o Remote Port : 27000 should be the Port to be used in the OPTIMUS equipment
  - Remote Host : IP Address of the OPTIMUS equipment.

The rest of parameters as shown on the screen.

If data has been needed to be modified, press the "**OK**" button. The text "Done" will be shown for a few seconds. Press "**Apply Settings**" when finishing for modifications to take effect.

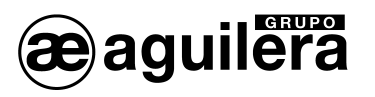

6.2.3.4 SAVING DATA AND RESETTING.

Once the micro server configuration has finished, it is necessary to save the configuration data and restart the equipment.

Select "Apply Settings" on the left panel for modifications to take effect. The following message will be shown:

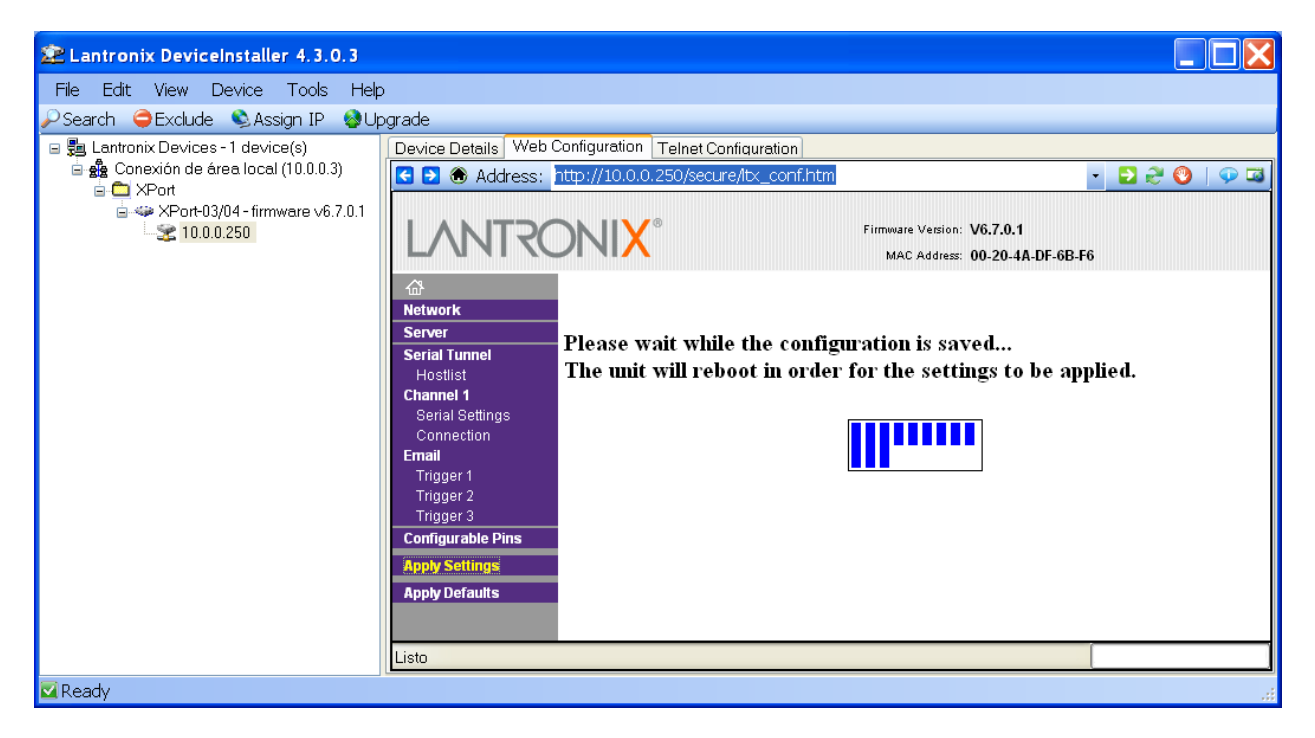

After, restarting, the micro server will show the configuration main window and then it will start operating with the configuration entered.

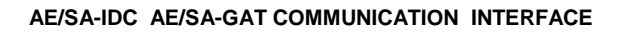

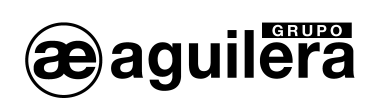

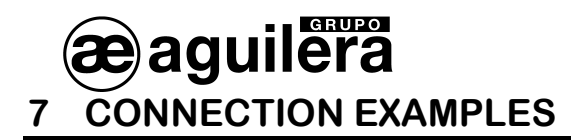

### 7.1 AGUILERA ELECTRONICA AE2NET NETWORK

CONNECTION EXAMPLE THROUGH RS-232 SERIAL PORT

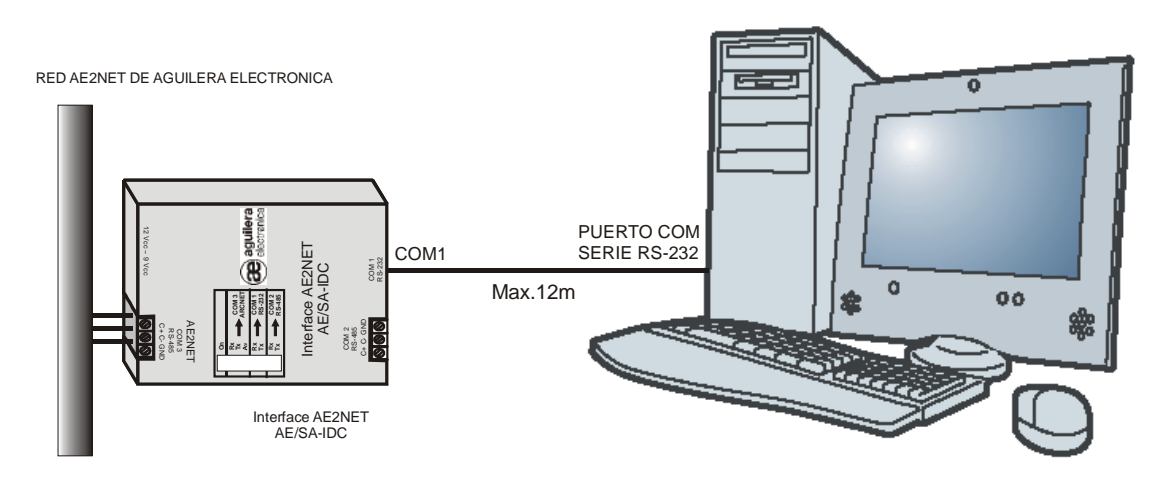

ORDENADOR DE CONTROL AGUII FRA FI ECTRONICA

CONNECTION EXAMPLE THROUGH RS-485 SERIAL PORT

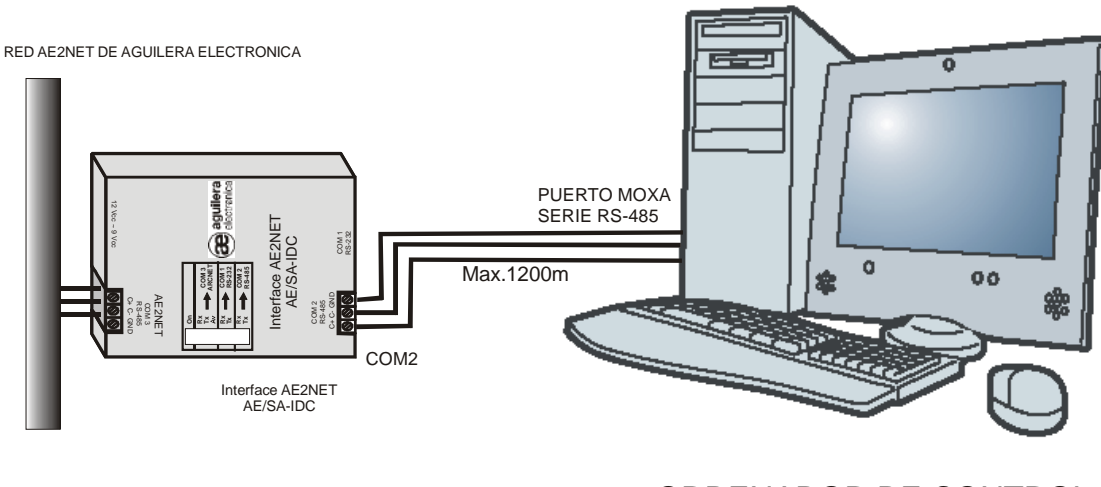

## ORDENADOR DE CONTROL **AGUILERA ELECTRONICA**

ORDENADOR DE CONTROL (CONTROL COMPUTER) (RS-485 Connection distances can be expanded by using optical fiber)

## 7.2 INTEGRATION WITH MODBUS OR N2 (METASYS)

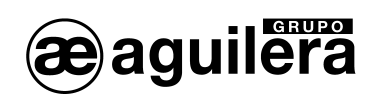

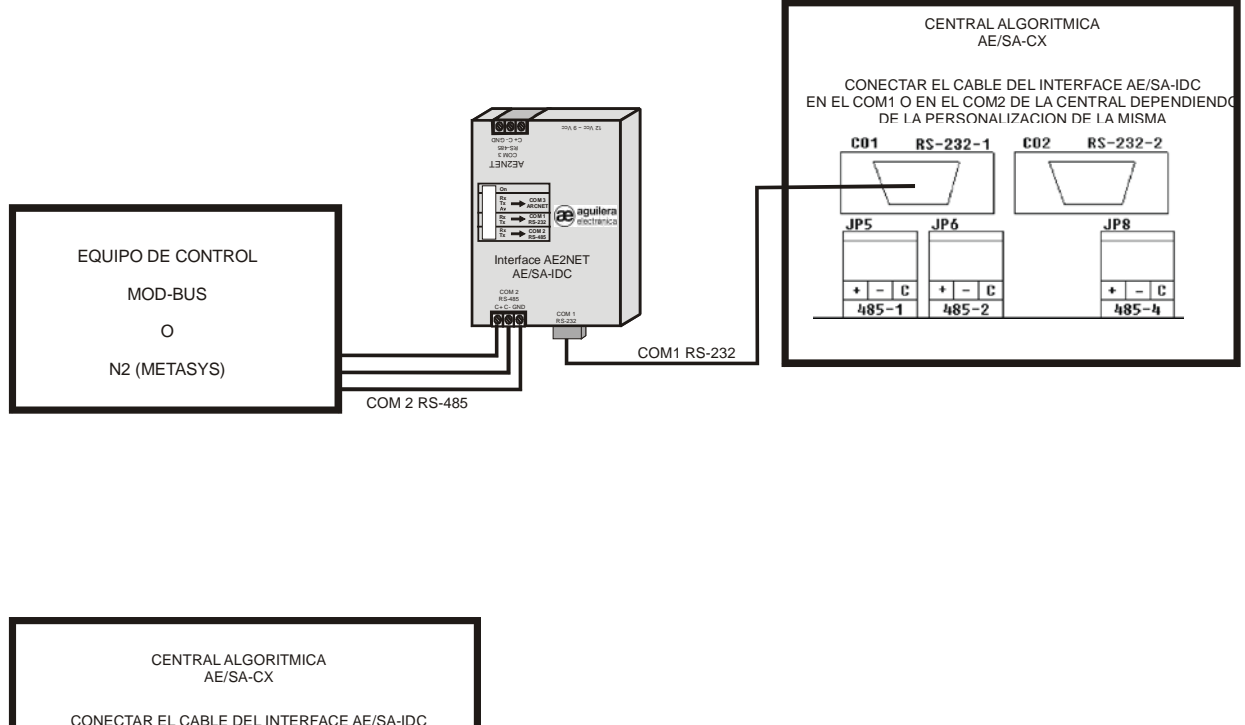

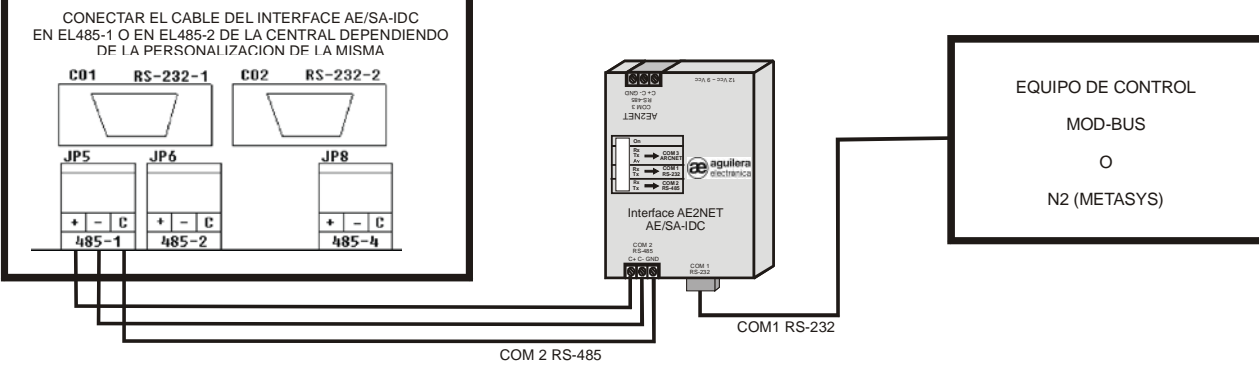

CONECTAR EL CABLE DEL INTERFACE AE/SA-IDC EN EL COM 1 O EN EL COM 2 DE LA CENTRAL DEPENDIENDO DE LA PERSONALIZACIÓN DE LA MISMA (CONNECT THE CABLE OF THE AE/SA-IDC INTERFACE IN THE COM 1 OR COM 2 OF THE CENTRAL UNIT ACCORDING TO ITS CUSTOMIZATION)

CONECTAR EL CABLE DEL INTERFACE AE/SA-IDC EN EL 485-1 O EN EL 485-2 DE LA CENTRAL DEPENDIENDO DE LA PERSONALIZACIÓN DE LA MISMA (CONNECT THE CABLE OF THE AE/SA-IDC INTERFACE IN THE 485-1 OR 485-2 OF THE CENTRAL UNIT ACCORDING TO ITS CUSTOMIZATION)

CENTRAL ALGORÍTMICA (ALGORITHMIC CENTRAL UNIT) EQUIPO DE CONTROL (CONTROL EQUIPMENT)

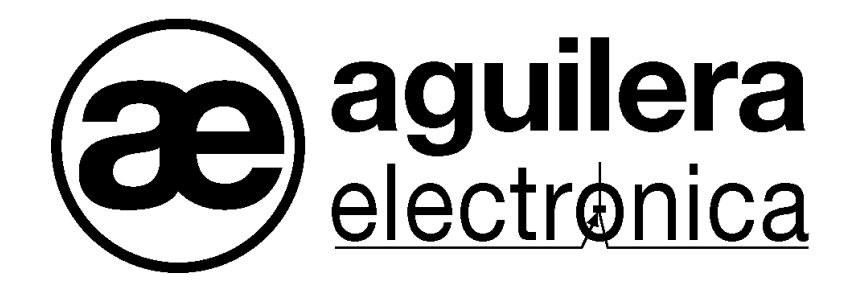

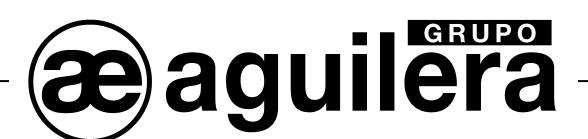

## YOUR NEAREST POINT OF ASSISTANCE AND SUPPLY

CENTRAL OFFICE C/ Julián Camarillo, 26 – 2ª Planta – 28037 Madrid Tel: 91 754 55 11

GAS PROCESSING PLANT Av. Alfonso Peña Boeuf, 6. Pol. Ind. Fin de Semana – 28022 Madrid Tel: 91 754 55 11

NORTHEAST OFFICE C/ Rafael de Casanovas, 7 y 9 – SANT ADRIA DEL BESOS – 08930 Barcelona Tel: 93 381 08 04

> EAST OFFICE Tel: 628 92 70 56

NORTHWEST OFFICE C/ José Luis Bugallal Marchesi, 9 – 15008 – A Coruña Tel: 98 114 02 42

SOUTH OFFICE Edificio METROPOL 3 – C/ Industria, 5 3ª Planta Mod.17 Parque Industrial y de Servicios del Aljarafe (P.I.S.A.) – 41927 – Mairena del Aljarafe – Seville Tel: 95 465 65 88

CANARIES OFFICE C/ Sao Paulo, 17, 2ª Planta. Oficina 3-2-15. Urb. Ind. El Sebadal – 35008 Las Palmas de Gran Canaria Tel: 928 24 45 80

http://www.aguilera.es e-mail: comercial@aguilera.es